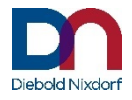

# **CINEO C1010**

**Coin Recycling System** 

User Manual (September 2018)

# We would like to know your opinion on this publication.

Please send us a copy of this page if you have any constructive criticism on:

- the contents
- the layout
- the product.

We would like to thank you in advance for your comments. With kind regards,

Diebold Nixdorf Wohlrabedamm 31 D-13629 Berlin E-Mail: <u>retail.documentation@dieboldnixdorf.com</u>

Your opinion

All brand and product names mentioned in this document are trademarks of their respective owners.

#### Copyright ©Diebold Nixdorf, 2018

The reproduction, transmission or use of this document or its contents is not permitted without express authority.

Offenders will be liable for damages. All rights, including rights created by patent grant or registration of a utility model or design, are reserved.

Delivery subject to availability; technical modifications possible.

# Contents

| Introduction1                                                        |
|----------------------------------------------------------------------|
| About this manual1                                                   |
| ESD (Electrostatic Sensitive Devices)                                |
| Scope of Delivery                                                    |
| Product Label                                                        |
| Model Number Decoding 4                                              |
| Selecting an Installaton Site 4                                      |
| Unpacking the CINEO C1010 4                                          |
| Putting the CINEO C1010 into Service                                 |
| Components 6                                                         |
| Front View                                                           |
| Rear View7                                                           |
| Modular Layer Structure                                              |
| Coin Cycle                                                           |
| Coin Input Funnel12                                                  |
| Centrifuge and Coin Conveyor Belt12                                  |
| Coin Validator12                                                     |
| Coin Sorting Spiral12                                                |
| Coin Payout Unit                                                     |
| Payout Configuration & Capacity14<br>Euro Configuration & Capacity14 |
| Coin Rejector Pin15                                                  |
| Acceptance, Sorting & Payout Control15                               |
| Replenishment Flap & Coin Transfer Cassette (Option)15               |
| User Interface (Option)15                                            |
| Top Keylock, Push Button & Handle15                                  |
| Bottom Key Lock & Pull Handle16                                      |
| Coin Path & Sensor Monitoring16                                      |
| Operation                                                            |
| Switching the CINEO C1010 On/Off20                                   |

| Opening and closing the CINEO C1010 LID                                                                                                    | 21                                                                                                    |
|----------------------------------------------------------------------------------------------------|----------------------------------------------------------------------------------------------------|
| Opening/Closing the Upper Coin Acceptance Unit                                                                                                    | 22                                                                                                    |
| Opening and Closing the Coin Payout Unit                                                                                                    | 22                                                                                                    |
| Filling the Hoppers<br>via Coin Input Funnel<br>manually                                                                                                    |                                                                                                    |
| Emptying the Coin Hoppers<br>via Coin Return Tray<br>fast emptying of the coin hopper<br>manually                                                                                                    | 25<br>25<br>26<br>27                                                                                                    |
| Emptying The Dust Tray                                                                                                    | 29                                                                                                    |
| Cleaning the CINEO C1010                                                                                                    | 30                                                                                                    |
| Safety Instructions for Cleaning Work                                                                                                    | 30                                                                                                    |
| General Information                                                                                                    | 30                                                                                                    |
| Cleaning the Coin Path                                                                                                    | 30                                                                                                    |
| Cleaning the Coin Conveyor Belt                                                                                                    |                                                                                                    |
| Cleaning the Centrifuge                                                                                                    |                                                                                                    |
| Cleaning the Coin Validator & Sorting Spiral                                                                                                    | 35                                                                                                    |
| Cleaning the Coin Hoppers & Return Belt                                                                                                    |                                                                                                    |
| Firmware Update                                                                                                    |                                                                                                    |
|                                                                                                    |                                                                                                    |
| Displaying current Firmware Versions                                                                                                    |                                                                                                    |
| Displaying current Firmware Versions<br>Connecting the CINEO C1010 to the PC                                                                                                    | 37<br>37                                                                                                    |
| Displaying current Firmware Versions<br>Connecting the CINEO C1010 to the PC<br>Uploading latest Firmware Versions                                                                                                    |                                                                                                    |
| Displaying current Firmware Versions<br>Connecting the CINEO C1010 to the PC<br>Uploading latest Firmware Versions<br>Remedying the Cause of a Malfunction                                                                                                    |                                                                                                    |
| Displaying current Firmware Versions<br>Connecting the CINEO C1010 to the PC<br>Uploading latest Firmware Versions<br>Remedying the Cause of a Malfunction<br>Quick Troubleshooting using Status Illumination                                                                                                    |                                                                                                    |
| Displaying current Firmware Versions<br>Connecting the CINEO C1010 to the PC.<br>Uploading latest Firmware Versions<br>Remedying the Cause of a Malfunction<br>Quick Troubleshooting using Status Illumination<br>Status & Error (Display) Messages<br>Error Categories<br>Error Codes locating Problem/Status                                                                                                    | 37<br>37<br>37<br>37<br>38<br>38<br>38<br>38<br>38<br>39<br>39<br>39                                                                                                    |
| Displaying current Firmware Versions<br>Connecting the CINEO C1010 to the PC.<br>Uploading latest Firmware Versions<br>Remedying the Cause of a Malfunction<br>Quick Troubleshooting using Status Illumination<br>Status & Error (Display) Messages<br>Error Categories<br>Error Codes locating Problem/Status<br>Troubleshooting Table                                                                                                    | 37<br>37<br>37<br>37<br>38<br>38<br>38<br>38<br>39<br>39<br>39<br>40                                                                                                    |
| Displaying current Firmware Versions<br>Connecting the CINEO C1010 to the PC.<br>Uploading latest Firmware Versions<br>Remedying the Cause of a Malfunction<br>Quick Troubleshooting using Status Illumination<br>Status & Error (Display) Messages<br>Error Categories<br>Error Codes locating Problem/Status<br>Troubleshooting Table<br>Technical Data<br>Mechanical Environmental Conditions<br>Interfaces                                                                                                    | 37<br>37<br>37<br>38<br>38<br>38<br>38<br>38<br>39<br>39<br>39<br>40<br>51<br>51<br>51<br>53                                                                               |
| Displaying current Firmware Versions<br>Connecting the CINEO C1010 to the PC<br>Uploading latest Firmware Versions<br>Remedying the Cause of a Malfunction<br>Quick Troubleshooting using Status Illumination<br>Status & Error (Display) Messages<br>Error Categories<br>Error Codes locating Problem/Status<br>Troubleshooting Table<br>Technical Data<br>Mechanical Environmental Conditions<br>Interfaces                                                                                                    | 37<br>37<br>37<br>38<br>38<br>38<br>38<br>38<br>39<br>39<br>39<br>40<br>51<br>51<br>51<br>53<br>54                                                                         |
| Displaying current Firmware Versions<br>Connecting the CINEO C1010 to the PC<br>Uploading latest Firmware Versions<br>Remedying the Cause of a Malfunction<br>Quick Troubleshooting using Status Illumination<br>Status & Error (Display) Messages<br>Error Categories<br>Error Codes locating Problem/Status<br>Troubleshooting Table<br>Technical Data<br>Mechanical Environmental Conditions<br>Interfaces<br>Appendix<br>Installation and Service Dimensions                                                                           | 37<br>37<br>37<br>38<br>38<br>38<br>38<br>38<br>39<br>39<br>39<br>39<br>40<br>51<br>51<br>51<br>51<br>53<br>54<br>54                                                       |
| Displaying current Firmware Versions<br>Connecting the CINEO C1010 to the PC<br>Uploading latest Firmware Versions<br>Remedying the Cause of a Malfunction<br>Quick Troubleshooting using Status Illumination<br>Status & Error (Display) Messages<br>Error Categories<br>Error Codes locating Problem/Status<br>Troubleshooting Table<br>Technical Data<br>Mechanical Environmental Conditions<br>Interfaces<br>Appendix<br>Installation and Service Dimensions.<br>Block Diagrams<br>Motor Connection Diagram<br>Data Connection Diagram | 37<br>37<br>37<br>38<br>38<br>38<br>38<br>39<br>39<br>39<br>40<br>51<br>51<br>51<br>51<br>51<br>51<br>51<br>53<br>54<br>54<br>54<br>54<br>54<br>54<br>55<br>54<br>55<br>55 |

| Important Notes                         | 59 |
|-----------------------------------------|----|
| Certificates                            | 61 |
| CE Marking                              | 61 |
| Federal Communications Commission (FCC) | 61 |
| Recycling the CINEO C1010               | 62 |

# Introduction

The CINEO C1010 is a coin recycling system used in retail checkout zones and self-service cash systems as well as in banks' front offices reliably accepting and dispensing all coin denominations of a currency. As part of a point of sale terminal coins can be deposited and dispensed either by the cashier or direct by the customer. The automated closed loop system assures error-free and tamper-proof but also quick coin acceptance and payout of coins.

The coin recycler is powered by using a separate power supply with power cable.

The CINEO C1010 is operated and controlled using the customer-side PC software for the control unit connected to the payment system.

CINEO C1010 can be either installed as Stand Alone or as peripheral device.

### About this manual

This symbol is used to mark important information in this manual.

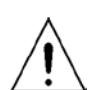

i

Text following this symbol should be given special attention in order to avoid damage and injury.

# **ESD (Electrostatic Sensitive Devices)**

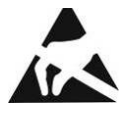

Assemblies containing electrostatic sensitive devices (ESD) *may* be labeled with this sticker.

When installing an assembly or drive, please follow the guidelines below, which apply to all electro-static sensitive devices (ESD):

- Make sure you are not carrying a static charge before working with components marked as ESD by first touching a grounded object (such as a radiator from a hot water heating system).
- □ All tools and devices you use must be free from static charges.
- □ Always unplug the power cord before installing or removing any assemblies.
- □ Always handle assemblies by their edges.
- □ Never touch the terminal pins of the circuits on an assembly.

# **Scope of Delivery**

Unpack the parts and check that all items listed on the shipping list are present.

Should you find any of the following, contact your representative or point of sale for

Diebold Nixdorf GmbH immediately:

- □ Transport damage
- Discrepancies between the shipped items and the delivery note
- □ Functional defects.

Provide the representative with the delivery note number, the delivery note item number and the serial number for the device. The serial number is located on the label (example shown below) on the rear of the housing.

|--|

Be sure to check the function of the original equipment before carrying out any modifications (such as installing an expansion card). If you do not check the original equipment prior to modification, functional defects cannot be accepted for warranty claims.

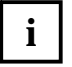

We recommend keeping the original shipping packaging in case the product ever has to be moved, as it is best suited to protect against shocks and im-pacts during transportation.

# **Product Label**

The product label of the coin recycler contains all data defining the device such as model and serial number:

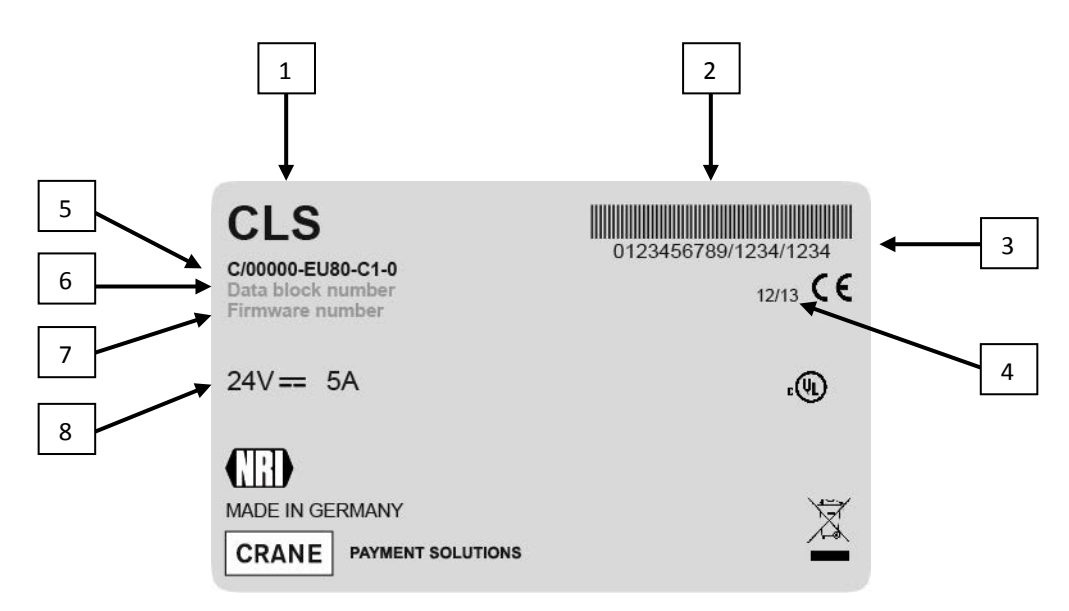

Product Label (Sample)

| 1 | Product name                                                                                                    |
|---|----------------------------------------------------------------------------------------------------|
| 2 | Bar code, serial & model number (specifies product)                                                                       |
| 3 | Customer order number (10-digit),<br>Item no./order (4-digit),<br>device serial number/item (4-digit) (specifies product) |
| 4 | Date of manufacture                                                                                                    |
| 5 | Model number (see next page)                                                                                              |
| 6 | Data block number and version                                                                                             |
| 7 | Firmware number and version                                                                                               |
| 8 | Rated voltage and current consumption                                                                                     |

# **Model Number Decoding**

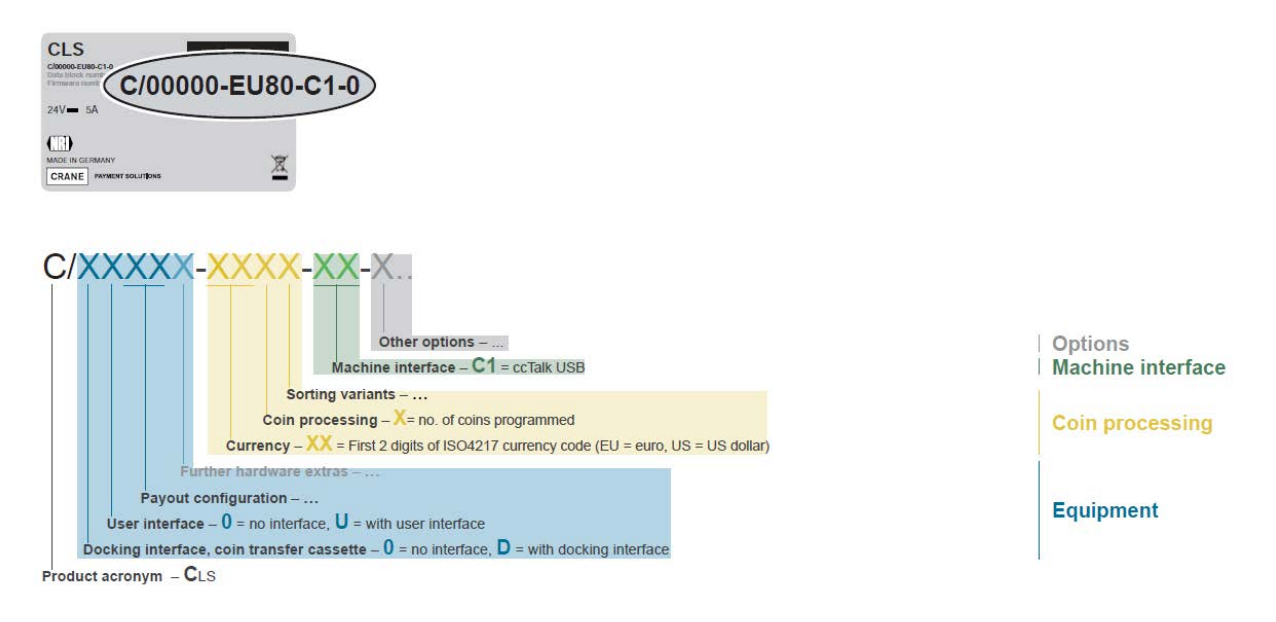

# Selecting an Installaton Site

When selecting an installation site the following issues should be taken into account:

- □ Space required for operation and maintenance
- Opening CINEO C1010 lid
- Access to on-off switch and interfaces
- □ Horizontal installation/mounting position on a plane surface
- □ Noise emission, ambient temperature and air humidity

# **Unpacking the CINEO C1010**

- □ Unpack the CINEO C1010 and keep the original packaging safe for possible later use.
- □ Compare scope of delivery with the delivery note enclosed.
- Check the CINEO C1010 and optional accessories for damages (in transit) and advise your partner, if necessary.

# **Putting the CINEO C1010 into Service**

- □ If integrated in a complete cash handling system, disconnect the system from the mains supply.
- □ Connect the coin recycler to the control unit computer using the USB interface (1 see picture below) and the USB cable provided.
- □ Connect the coin recycler to the mains using the power interface (2 see picture below) and an appropriate 24V-power supply unit.
- □ If necessary, reconnect the mains supply to the cash handling system.
- □ Use the on-off switch (3 see picture below) on the rear side to switch the CINEO C1010 on.
- □ Initialize the CINEO C1010 using the control unit computer.
- □ Following a self test the top CINEO C1010 illumination is green indicating the CINEO C1010 to be ready to operate.
- □ Fill the hoppers either by dropping the coins required into the coin input funnel or docking the coin transfer cassette providing all coins required (cf. Chap. "Filling the coin hoppers ...", p. 22).

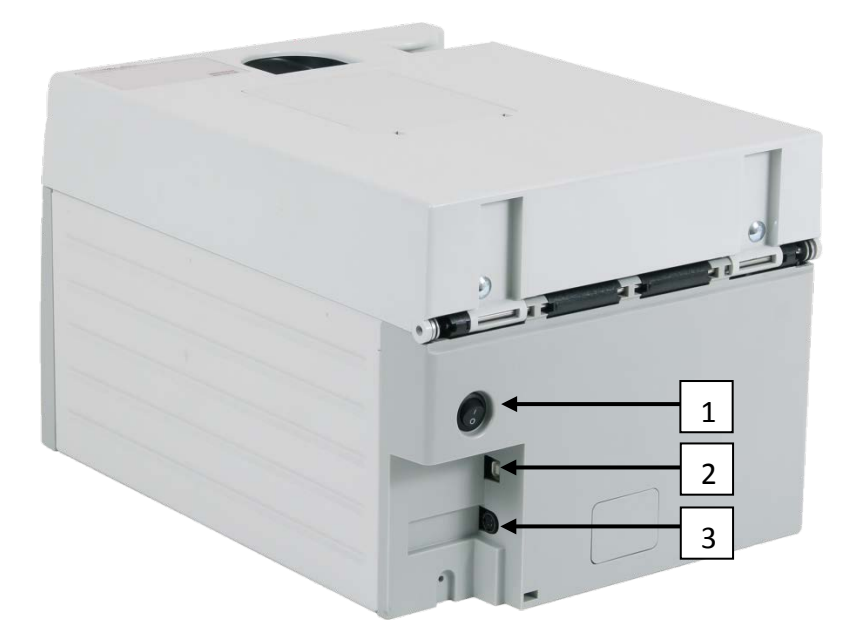

| 1 | On-Off switch                   |
|---|---------------------------------|
| 2 | Interface – PC (USB standard B) |
| 3 | Interface - Power               |

# Components

# **Front View**

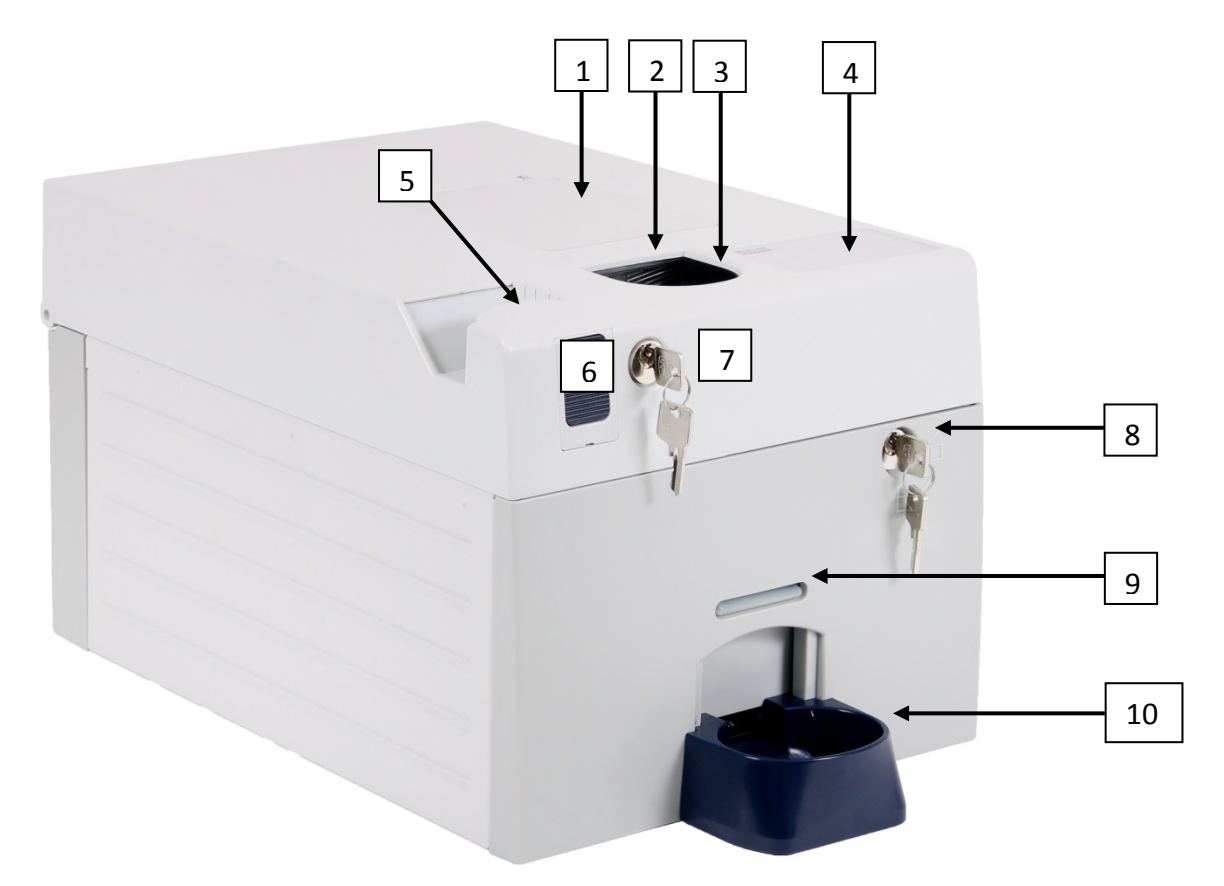

| 1  | Replenishment flap – coin transfer cassette (option) |
|----|------------------------------------------------------|
| 2  | Status illumination – C1010 operating state          |
| 3  | Coin input funnel                                    |
| 4  | User interface (option)                              |
| 5  | Pull handle – open C1010 (lid or payout unit)        |
| 6  | Push-button – open lid/coin acceptance unit          |
| 7  | Lock – push-button on CINEO C1010 lid                |
| 8  | Lock – open payout unit                              |
| 9  | Status illumination – coin return tray               |
| 10 | Coin return tray                                     |

# **Status Illumination**

| Lighting/Flashing | How long /often? | Meaning                                                                                                    | Remedy, hints                                                                        |
|-------------------|------------------|----------------------------------------------------------------------------------------------------|--------------------------------------------------------------------------------------|
|                   | once             | Coin input funnel ready to operate.<br>Self-test OK                                                                          | No error.                                                                            |
|                   | for 2s           | Initialization successfully completed                                                                                        | No error. Wait till illumination is on steadily to insert coins.                     |
|                   | steady ON        | Stand-by mode: ready for coin insertion                                                                                      | No error.                                                                            |
|                   | Blinking         | Processing coins                                                                                                    | No error.                                                                            |
|                   | Blinking         | Warning! Solving problem. Do not<br>insert coins                                                                             | Wait till problem has been solved and illumi-<br>nation is green or blinking yellow. |
|                   | Blinking         | Attention! Problem solved and<br>recorded. Ready for coin insertion                                                          | No error. Insert coins and note problem for next service (error record).             |
|                   | Blinking         | <ul> <li>Error! Optics in coin input funnel<br/>covered</li> <li>Error! Optics in coin input funnel<br/>defective</li> </ul> | <ul> <li>Remove foreign object from input funnel</li> <li>Service case</li> </ul>    |
|                   | Blinking         | Error! Transaction failed. Out of service                                                                                    | See error list                                                                       |
|                   | Blinking         | Coin payout unit is transporting coins to the coin return tray                                                               | No error. Take change out of the coin return tray.                                   |

# **Rear View**

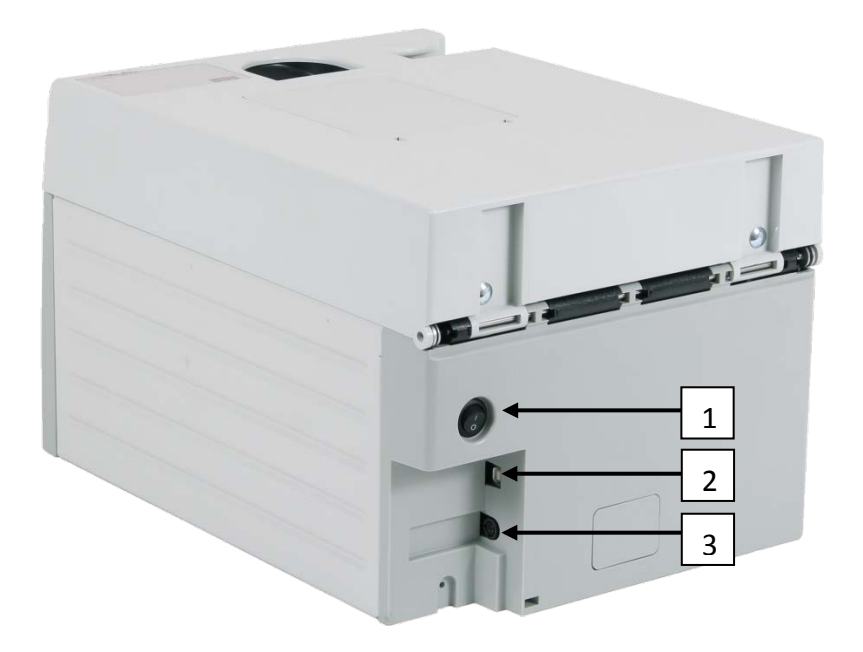

| 1 | On-Off switch                   |
|---|---------------------------------|
| 2 | Interface – PC (USB standard B) |
| 3 | Interface - Power               |

### **Modular Layer Structure**

#### Lid (layer 4) including:

- Coin input funnel
- Operating elements as lock, push-button, pull handle, replenishment flap, user interface (option)

# 2-layer coin acceptance unit (layers 3 & 2, key-locked unit, accessed by authorized personnel only) including:

- □ Centrifuge
- Coin conveyor belt
- Coin validator
- □ Coin sorting spiral & chutes

# Coin payout unit (layer 1, key-locked unit, accessed by authorized personnel only) including:

- Coin hoppers
- Coin return belt
- Coin return tray
- Lock

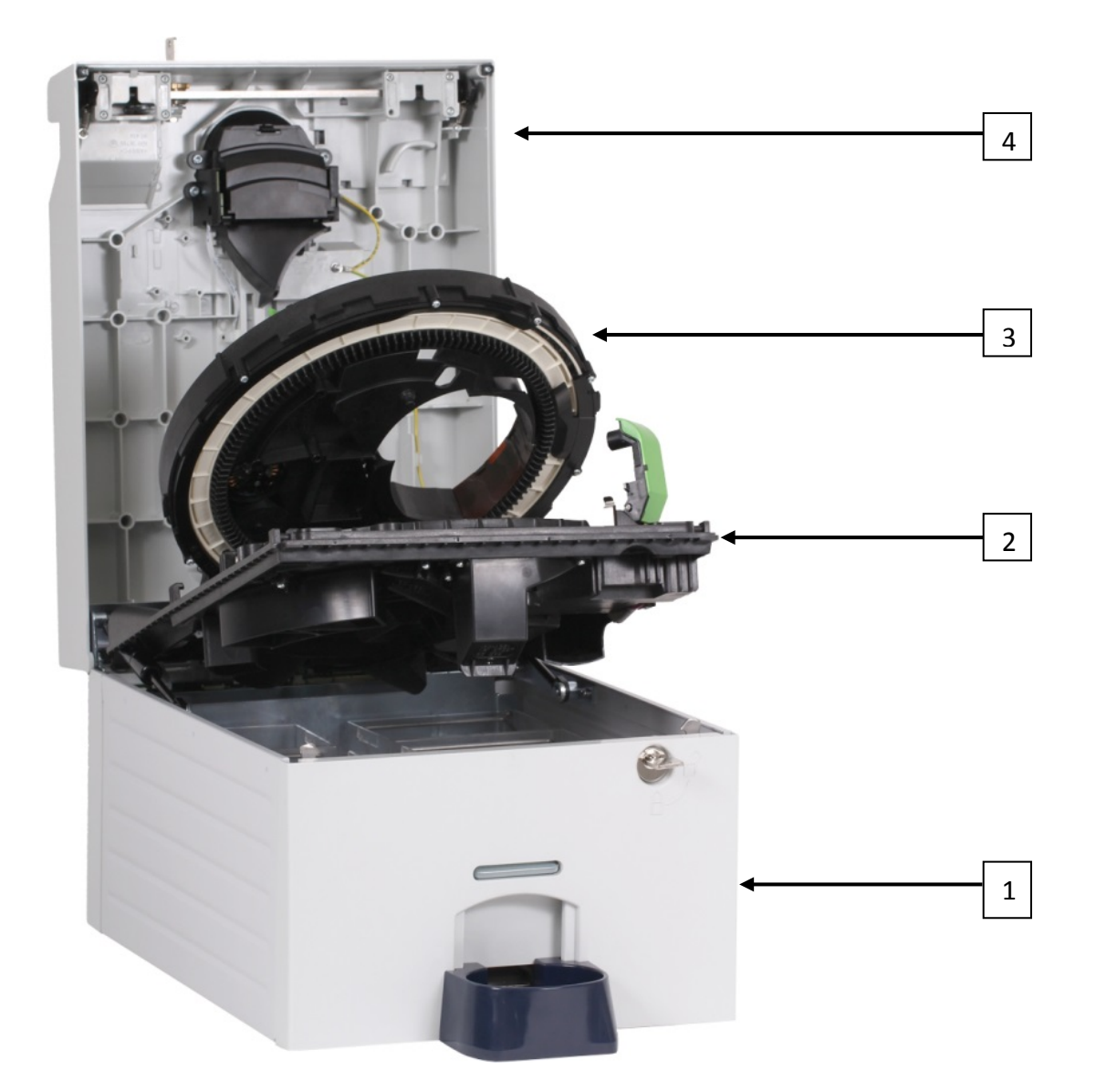

| 1 | Payout unit (Layer 1)           |
|---|---------------------------------|
| 2 | Lower acceptance unit (Layer 2) |
| 3 | Upper acceptance unit (Layer 3) |
| 4 | Lid (Layer 4)                   |

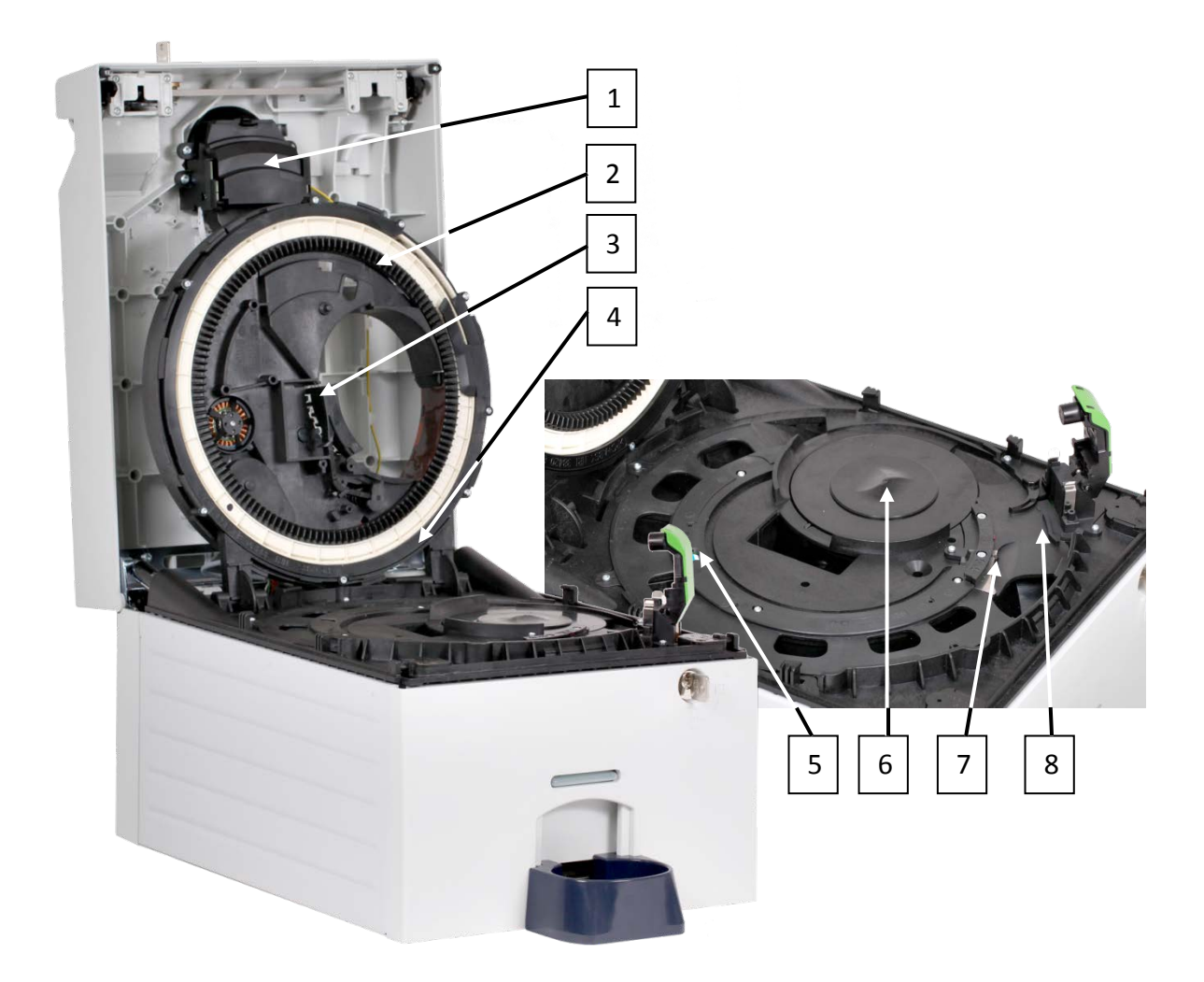

| 1 | Dust Tray                      |
|---|--------------------------------|
| 2 | Coin conveyor belt             |
| 3 | Trash flap                     |
| 4 | Trip lever for lid open switch |
| 5 | Coin validator arm             |
| 6 | Centrifuge                     |
| 7 | Coin rejector pin              |
| 8 | Coin validator                 |

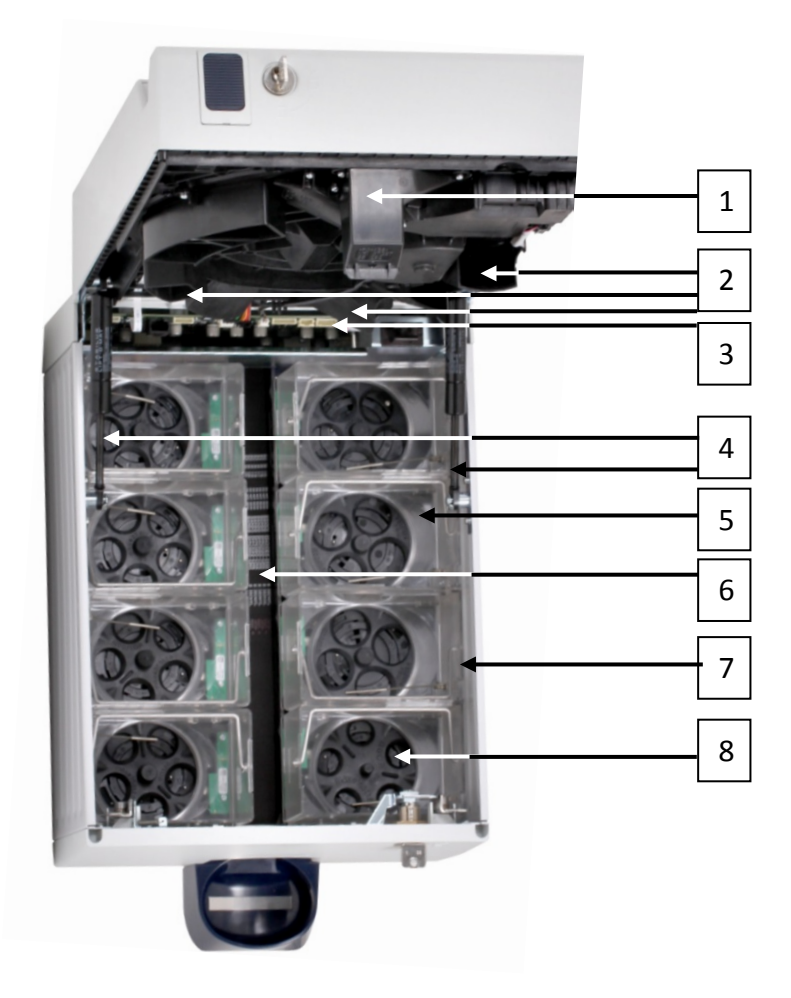

| 1 | Coin return chute   |
|---|---------------------|
| 2 | Coin sorting chutes |
| 3 | Main PCB            |
| 4 | Gas springs         |
| 5 | Coin hoppers        |
| 6 | Coin return belt    |
| 7 | Bail handle, hopper |
| 8 | Payout disc, hopper |

# **Coin Cycle**

### **Coin Input Funnel**

If the top illumination is green, one or more coins can be dropped into the coin input funnel. Sensors in the funnel detect the coins and start the CINEO C1010 centrifuge in the coin acceptance unit. The top illumination is now flashing green.

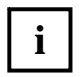

Please throw a maximum of 50 coins at a time into the coin hopper and wait until these coins have been processed. Do not add more coins until then.

To assure that no foreign objects reach the coin path the coin input funnel has holes allowing foreign particles to fall in the dust tray. Other larger objects are separated from the coins in the acceptance unit and directed to the coin return tray.

# **Centrifuge and Coin Conveyor Belt**

The centrifugal force arranges the dropped coins one after another on the turning conveyor belt so that their properties can be checked.

# **Coin Validator**

In the coin validator the coins pass sensors checking the coins. There they generate individual measurement values. Due to the special design and arrangement of these sensors, each coin is checked for its material properties and dimensions.

A so-called acceptance band, which consists of an upper limit value and a lower limit value, is stored for each coin denomination programmed to ensure that the CINEO C1010 knows whether to accept a coin or not. If the measured values of a coin are within the acceptance band, the coin is accepted for sale, but if the measured values exceed the acceptance band, the coin will be rejected.

# **Coin Sorting Spiral**

Depending on their diameters the coin sorting spiral's apertures route all coins accepted into the appropriate coin hoppers.

# **Coin Payout Unit**

The coin hoppers in the payout unit collect one coin denomination each. For each denomination programmed in the CINEO C1010 there is one hopper available. In case of a euro programming, for instance, the payout unit is equipped with eight coin hoppers. Currencies with fewer coin denominations are paid out using double or triple hoppers to ensure highest possible payout capacity. In order that coins are paid out correctly and according to the CINEO C1010 coin configuration, each hopper has a fixed position. Coin hoppers and hopper positions are colour-coded to ensure the hopper positions do not get mixed up.

Driven by a motor the payout disc of a hopper turns as long as the correct number of a coin is released. For highest possible payout speed four coin hoppers can be controlled simultaneously. All coins released fall onto the return belt transporting the coins to the return tray, the lower illumination is green. The coin return tray can be lifted up using the customer-dependent software or the optional user interface to install a coin transfer cassette or other filling mechanisms for coin bags.

If the hopper sensors detect coin jamming or coin pile-ups, the payout disc starts turning the other way round allowing the coins stuck to distribute themselves evenly inside the hopper bowl.

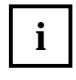

If the coin counter of a hopper has reached its full level, the CINEO C1010 issues a service message claiming an emptying cycle for this hopper. If the maximum level is reached, the CINEO C1010 stops operating (see below "Payout configuration & capacity", p. 13).

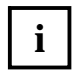

If too many coins have to be paid out and directed to the coin return tray and the tray is full of coins, coin processing pauses until the tray has been emptied and then continues automatically.

# **Payout Configuration & Capacity**

The payout configuration and capacity depends on the currency and coin denominations programmed in the system.

#### **Euro Configuration & Capacity**

| Euro | Hopper No. | Hopper Levels |            |
|------|------------|---------------|------------|
|      |            | High Volume   | Max Volume |
| 0,01 | 8          | 700           | 770        |
| 0,02 | 1          | 645           | 715        |
| 0,05 | 3          | 470           | 525        |
| 0,10 | 2          | 510           | 570        |
| 0,20 | 4          | 355           | 395        |
| 0,50 | 6          | 245           | 275        |
| 1,00 | 5          | 300           | 335        |
| 2,00 | 7          | 225           | 250        |

| High Volume | No. of coins triggering full message/"please empty" |  |
|-------------|-----------------------------------------------------|--|
| Max Volume  | Max. no. of coins stops CINEO C1010 operation       |  |

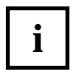

For the capacities of other currencies choose the document 0170332830 or look for this on the Diebold Nixdorf Intranet.

# **Coin Rejector Pin**

Coins with measured values beyond the programmed acceptance band are extracted by means of the coin rejector pin coming up and deflecting these coins to the return belt transporting them to the coin return tray.

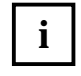

If too many coins have to be rejected and directed to the coin return tray and the tray is full of coins, coin processing pauses until the tray has been emptied and then continues automatically.

# Acceptance, Sorting & Payout Control

To ensure that accepted coins actually arrive in the coin hoppers and that acceptance has not been tampered with, sensors check whether the inserted coins pass unhindered through the CINEO C1010 and into the coin hoppers or coin return tray (cf. Chap. "Coin path & Sensor monitoring", p. 15). Only when the coins have passed these checking devices, either coin acceptance and payout or, in case of tampering or malfunction, an error code is transmitted to the control unit.

# Replenishment Flap & Coin Transfer Cassette (Option)

The optional coin transfer cassette is used to safely transport the cash to and from the CINEO C1010. Once docked into the docking interface on the top of the CINEO C1010, covered by the replenishment flap the coins fall out of the cassette into the CINEO C1010 starting the centrifuge, pass the coin validator and are sorted into the hoppers. The control software has to switch the CINEO C1010 to filling mode and start the filling cycle.

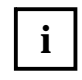

Refilling the coin hoppers in this way not only ensures that all coins are registered and counted by the system but also protects cash from being stolen.

# **User Interface (Option)**

The optional user interface comprises a number of functional keys and a display to navigate within the internal menu for

- configuration & updates
- diagnostics
- □ service
- □ troubleshooting

# Top Keylock, Push Button & Handle

To keep your cash under lock and key the CINEO C1010 lid is closed in normal operation. In case of jamming the authorized attendant possessing the key may open the CINEO C1010 lid by unlocking the top key lock, holding the push-button down and open the lid with the pull handle.

# **Bottom Key Lock & Pull Handle**

In case of maintenance the payout unit may be opened by unlocking the bottom key lock and open the CINEO C1010 with the pull handle.

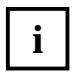

Do not unlock the lid or press the push-button to open the lid when the payout unit is open. This unlatches the coin acceptance unit and may damage the device or result in injuries.

# **Coin Path & Sensor Monitoring**

The following figures show the coin path through the CINEO C1010.

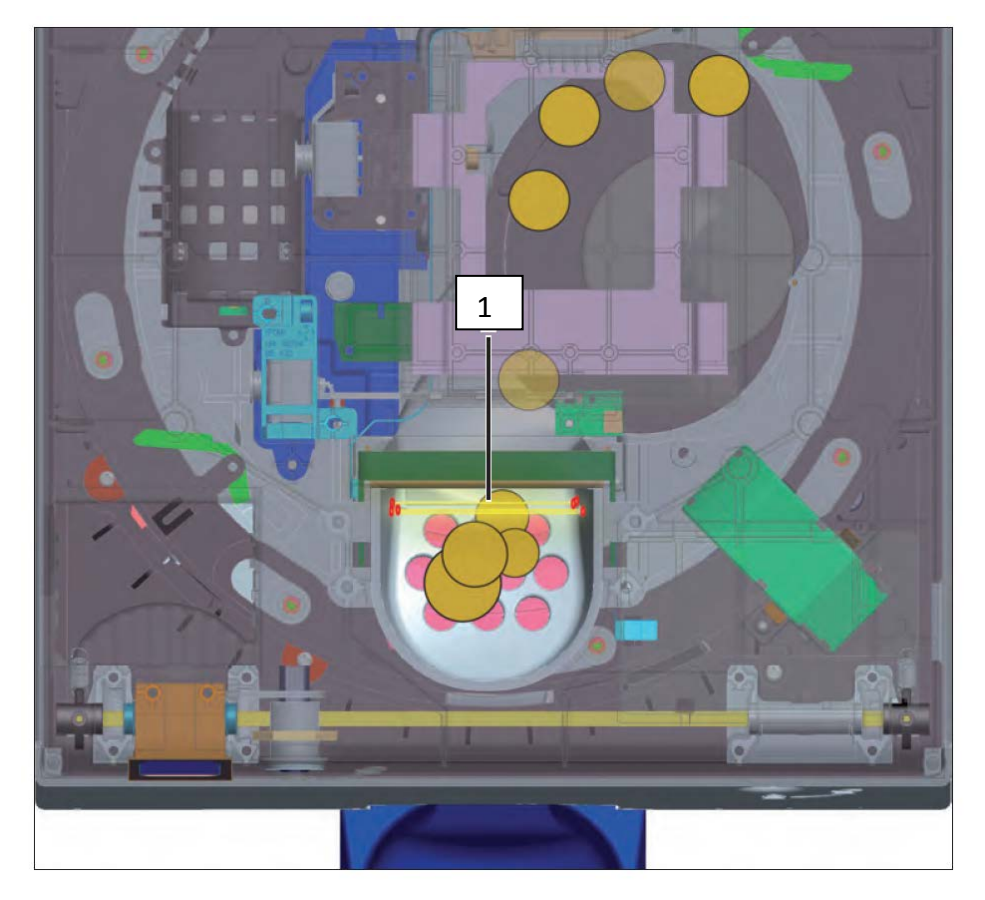

| 1 | 3-height photoelectric sensors starting CINEO C1010 when detecting coins in the |
|---|---------------------------------------------------------------------------------|
|   | input funnel                                                                    |

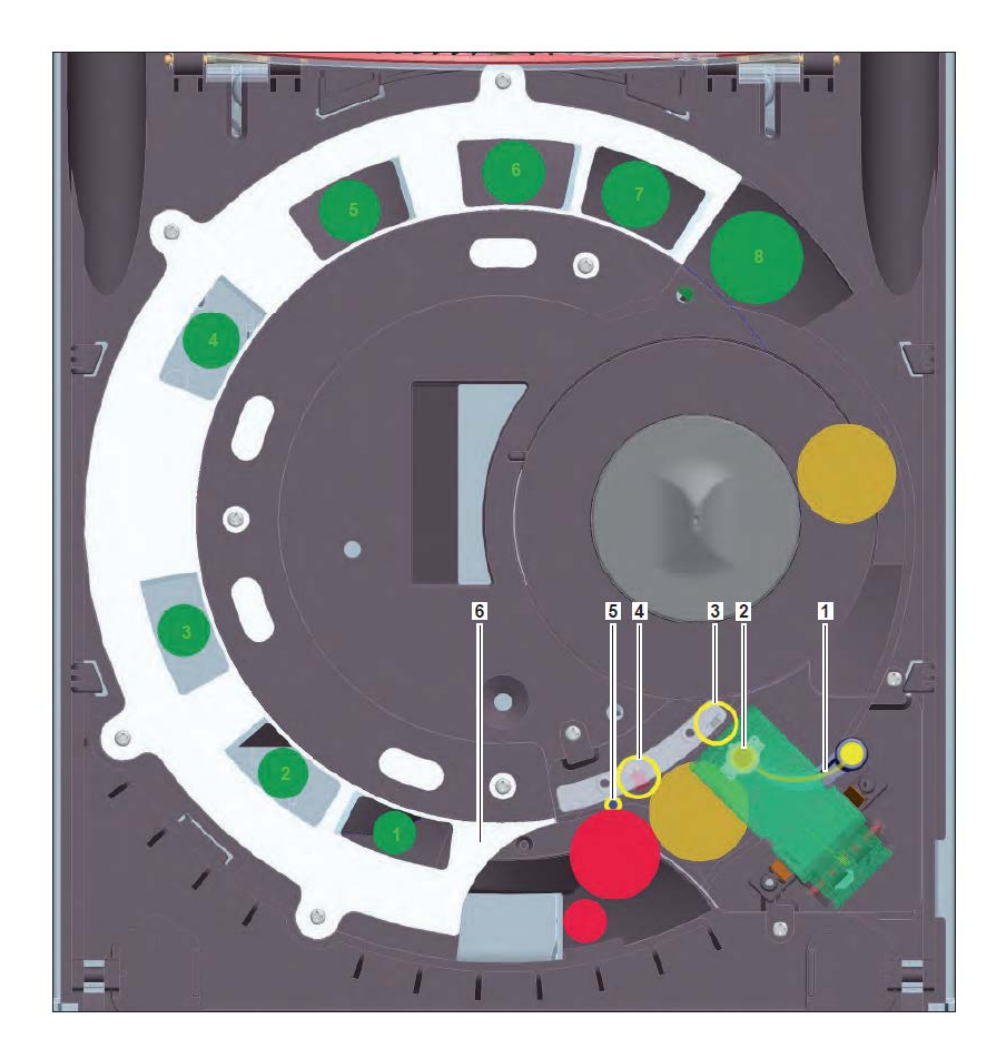

| 1 | Lever                | Measures coin diameter                                                                                                    |
|---|----------------------|----------------------------------------------------------------------------------------------------|
| 2 | Coil                 | Measures coin material properties                                                                                                    |
| 3 | Optical sensor       | Measures coin rim                                                                                                    |
| 4 | Photoelectric sensor | Detects coin position                                                                                                    |
| 5 | Coin rejector pin    | coming up to extract (red) coins with measured values beyond<br>the programmed acceptance band and deflecting these coins<br>to the return belt & tray |
| 6 | Coin sorting spiral  | directs accepted (green) coins into the sorting chutes according to their diameters                                                                    |

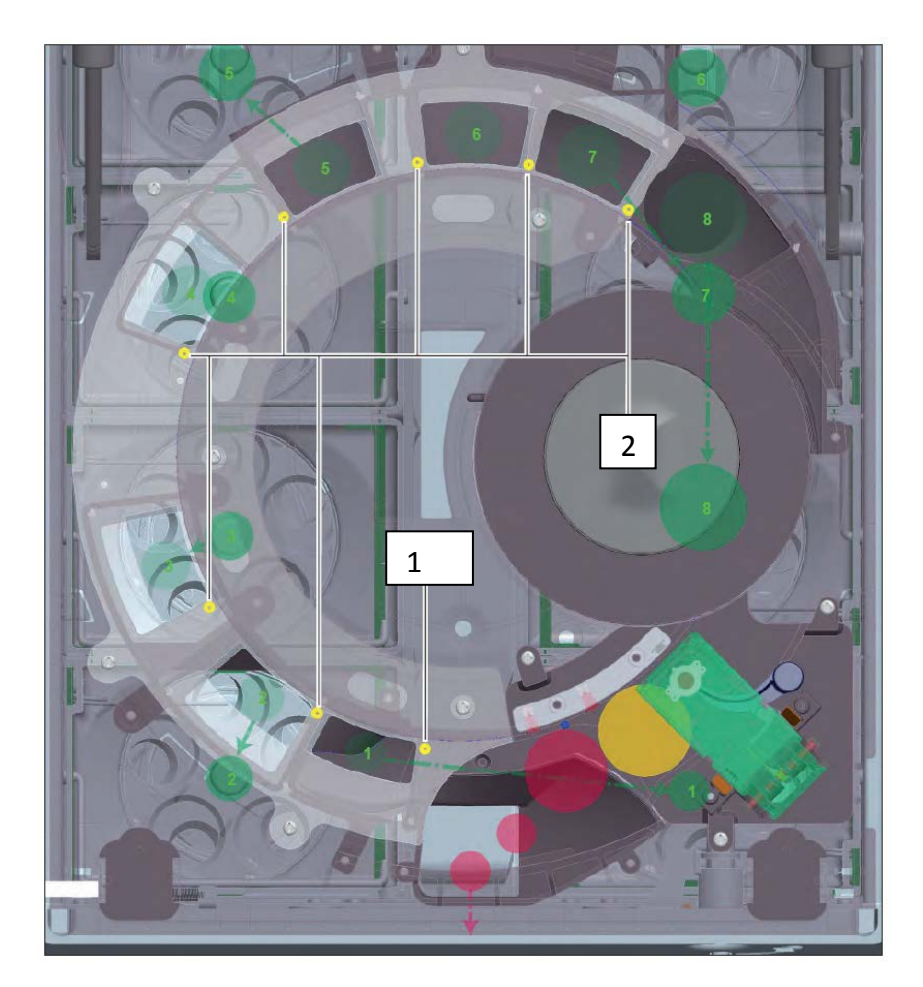

| 1 | Accepted coin sensor & sorting control sensor for first gap (capacitive sensor):                                         |
|---|----------------------------------------------------------------------------------------------------|
|   | detects position of accepted (green) coins with valid measured values and increases coin validator counter for this coin |
| 2 | Sorting control (capacitive sensor) in front of each coin gap:                                                           |
|   | control sensor of next gap does not detect any coin                                                                      |

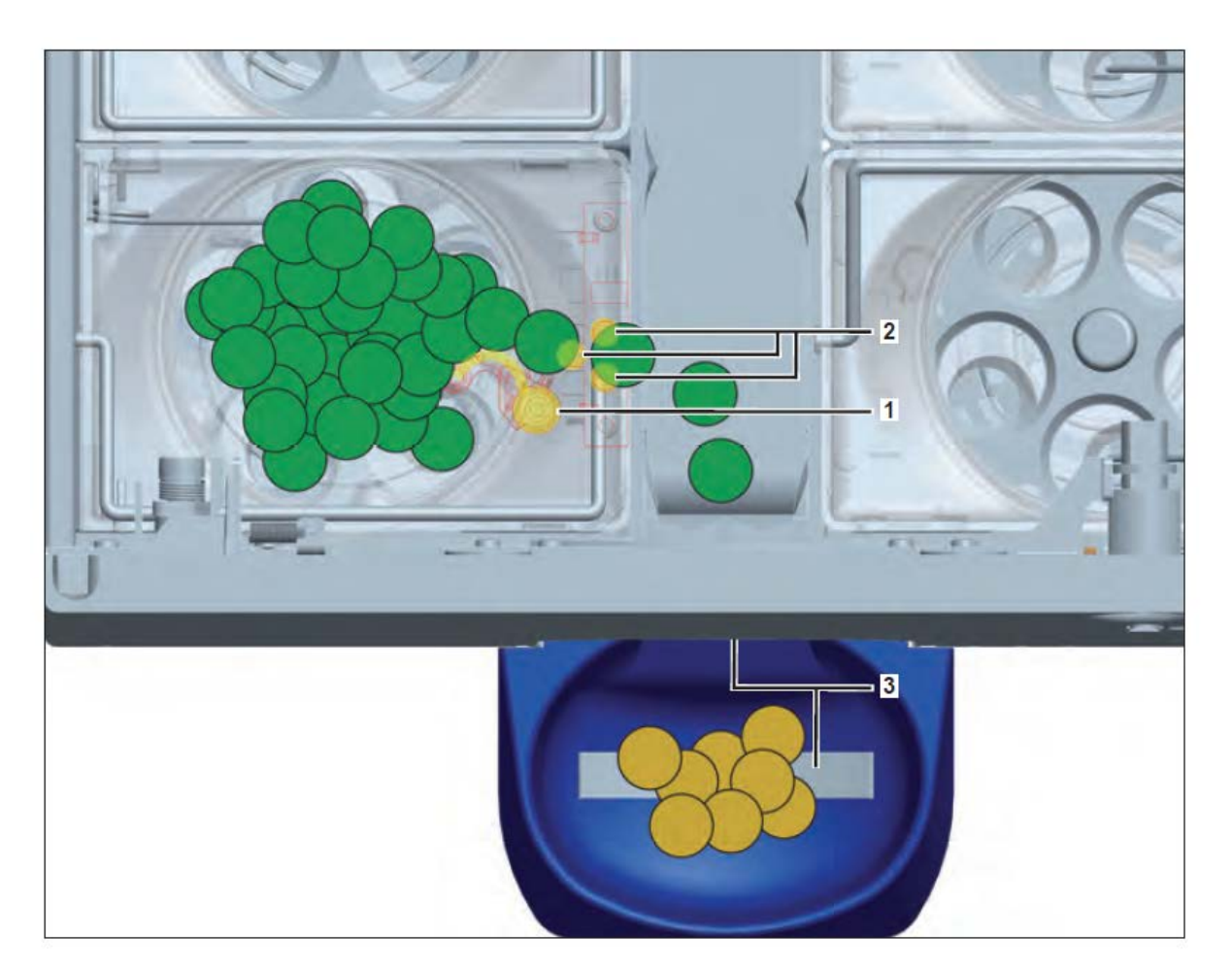

| 1 | Coin ejector lever:<br>stressed by the coins ejects coins to be dispensed out of the hopper                                                             |
|---|----------------------------------------------------------------------------------------------------|
| 2 | Payout control (three photoelectric sensors):<br>detect coins to be paid out when falling on the return belt and decrease coin counter<br>per hopper    |
| 3 | Full sensor:<br>stops coin payout when coins bridge the bottom and top contacts, payout continues<br>automatically when the coin return tray is emptied |

# Operation

# Switching the CINEO C1010 On/Off

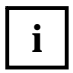

Before switching off the device, wait until a transaction has been finished. Disconnecting the CINEO C1010 from supply (intended or unintended) may result in an immediate abortion of a currently running transaction remaining coins in the processing paths wrong coin counters.

The CINEO C1010 is switched on and off with the power switch on the rear of the device (1).

If already connected to power and initialized by the control unit computer, the upper illumination is green and the CINEO C1010 is ready to operate.

 Press the on-off switch at the bottom to switch the CINEO C1010 off.

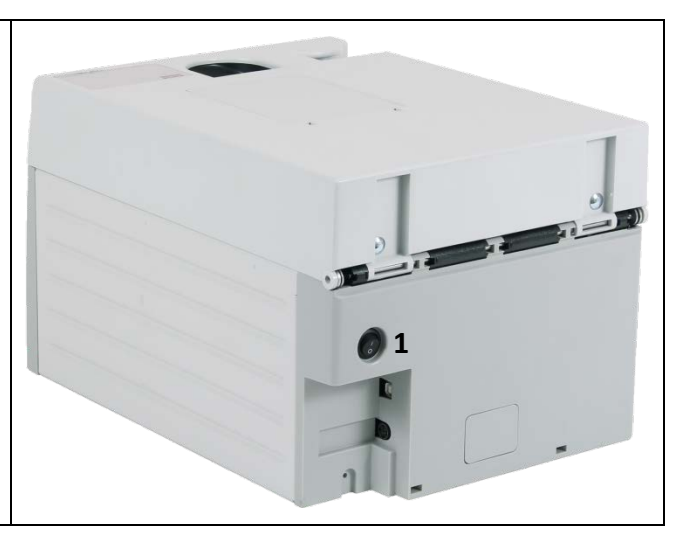

# **Opening and closing the CINEO C1010 LID**

i

Though the CINEO C1010 stops running when the lid is opened, you should always wait until a transaction has been finished before you open the lid to not affect the coin counters.

Switch the CINEO C1010 off.

#### Opening the lid:

- Insert the key in the lock and turn it counter-clockwise as far as it will go and hold it (1)
- The lid covers the coin acceptance unit and can be opened and closed using a key for the upper lock:
- Simultaneously hold down the pushbutton (2) and open the lid by its handle (3) as far as it will go.
- Opening the lid is supported by the gas springs.

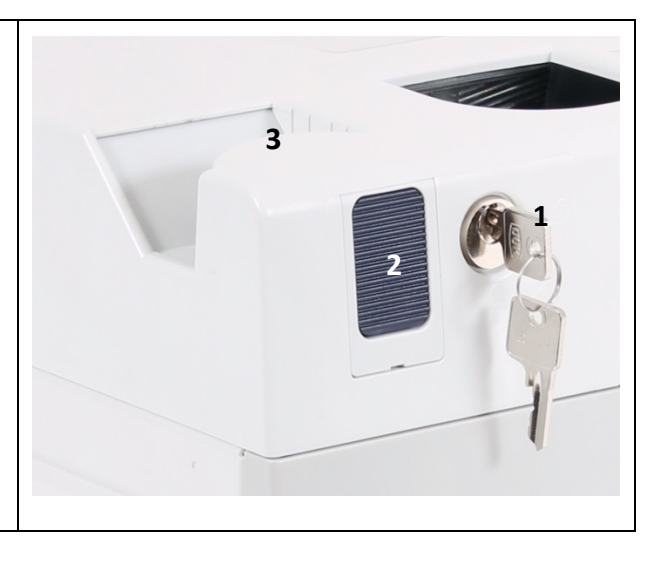

#### Closing the lid again:

- □ Close the lid so that it locks properly into place.
- □ Pull the key out of the lock.
- □ Switch the CINEO C1010 on again at the rear side.

# **Opening/Closing the Upper Coin Acceptance Unit**

The coin acceptance unit consists of an upper and a lower layer. The upper layer can be opened using a bayonet mount to eliminate a jam for instance:

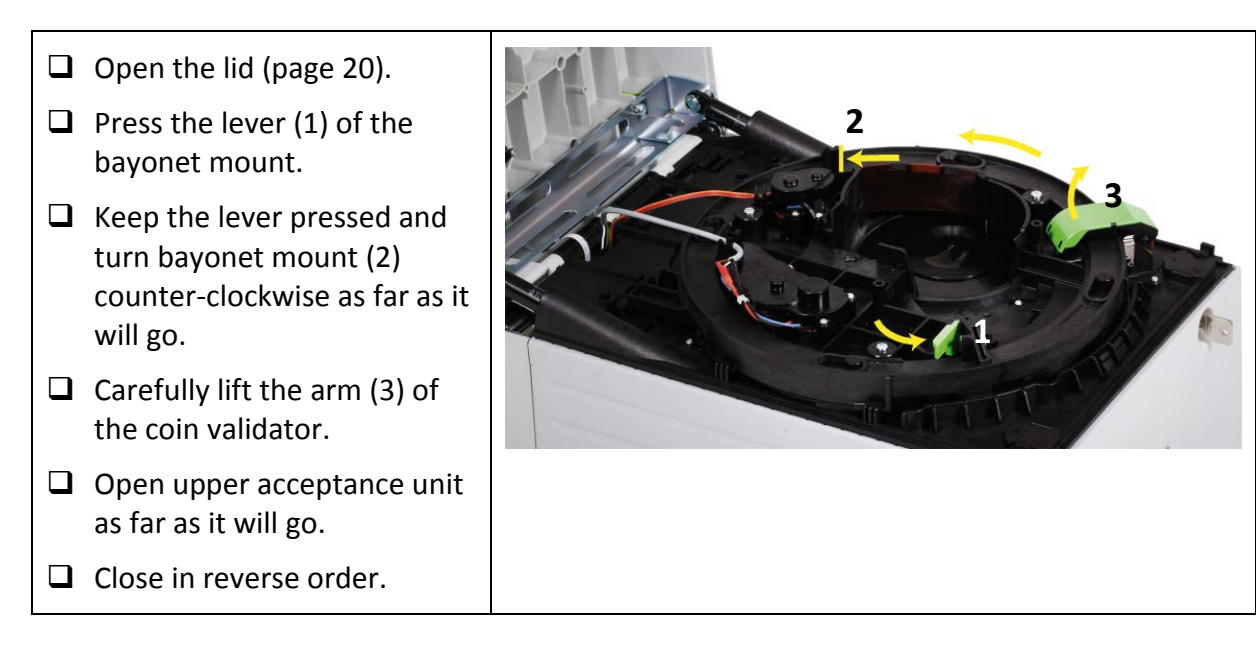

# **Opening and Closing the Coin Payout Unit**

The coin payout unit can be opened and closed using a key for the lower lock (1 – see picture below) to eliminate coin jamming, for instance, or to service the CINEO C1010.

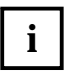

Hand over the key to open the payout unit only to personnel allowed to access the cash.

Though the CINEO C1010 stops running when the payout unit is opened, you should always wait until a transaction has been finished before you open the payout unit to not affect the coin counters.

If necessary, wait until a transaction has been finished and switch the CINEO C1010 off

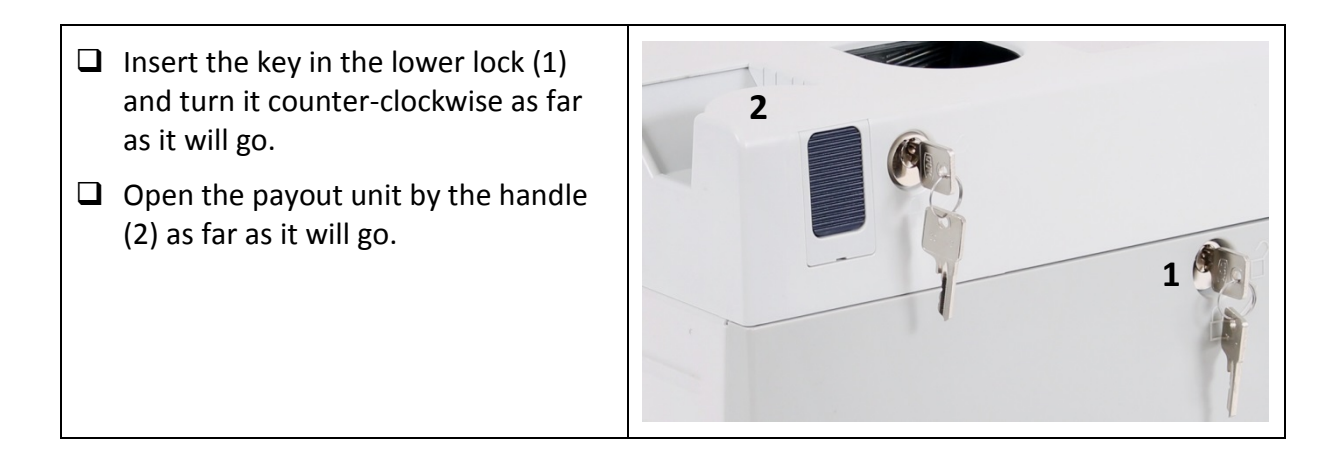

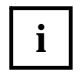

Do not unlock the lid and press the push-button to open the lid when the payout unit is open. This unlatches the coin acceptance unit and may damage the device or result in injuries.

#### To open the payout unit

Opening the unit is supported by the gas springs (1).

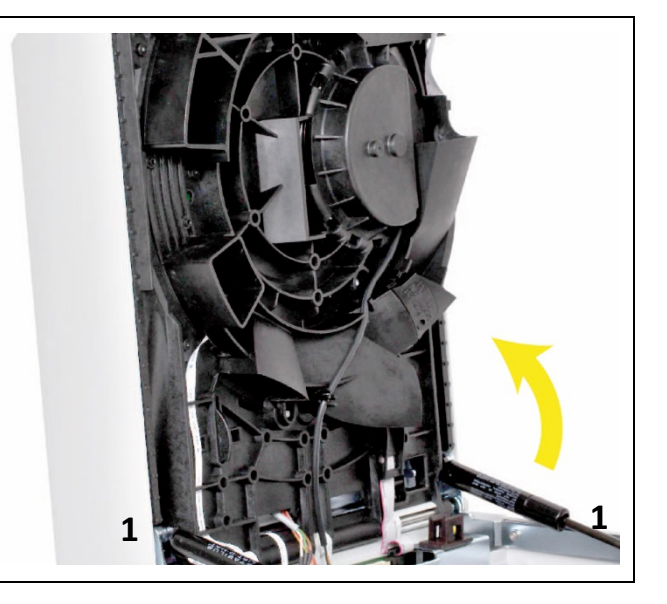

#### To close the payout unit

- Close the CINEO C1010.
- □ Turn the key clockwise as far as it will go and pull it out of the lock.
- Switch the CINEO C1010 on (see page 19).

#### Filling the Hoppers ...

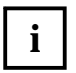

In order that the coin hoppers can be filled and all coins will be registered/counted in filling mode you need the product-dependent software installed on the control unit computer connected.

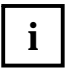

For the full and maximum numbers of coins please refer to Chap. "Payout configuration & capacity", p. 13.

i

#### ... via Coin Input Funnel

Please throw a maximum of 50 coins at a time into the coin hopper and wait until these coins have been processed. Do not add more coins until then.

- □ Start filling mode and filling cycle in the product-dependent software on the control unit computer.
- Drop programmed coins to be filled into the coin input funnel (1).

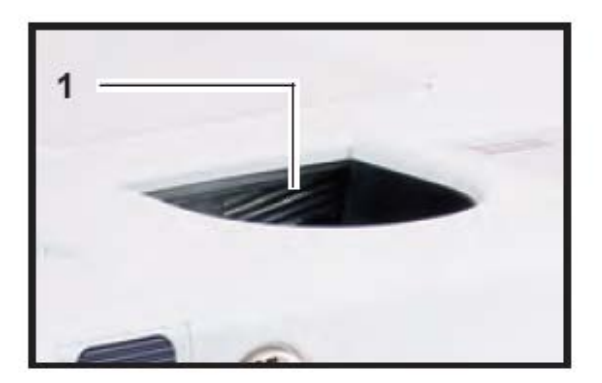

□ Return CINEO C1010 to normal operating mode.

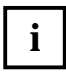

If a coin is deposited the hopper of which is full, this coin is rejected and directed to the coin return tray.

#### ... manually

- Open payout unit (see page 21).
- **□** Refill hoppers with coins of the denomination indicated on the hopper front.

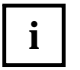

Make sure that coins fall into the correct hopper.

Exercise care when filling the hoppers. To guarantee proper operation of the CINEO C1010 the coins must not fall into the device.

- □ Close payout unit again (see page 21).
- □ Increase the coin counters for each hopper.

# **Emptying the Coin Hoppers...**

In order that the coin hoppers can be emptied you need the product-dependent software installed on the control unit computer connected, in order that all coin counters will be decreased.

#### ... via Coin Return Tray

- □ Start emptying mode and emptying cycle in the product-dependent software on the control unit computer.
- □ The status illumination (1) is green and all coins are dispensed from the hoppers.
- □ Remove dispensed coins from the coin return tray (2).
- □ Return CINEO C1010 to normal operating mode.

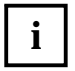

Make sure that coins fall into the correct hopper.

Exercise care when filling the hoppers. To guarantee proper operation of the CINEO C1010 the coins must not fall into the device.

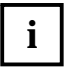

Coin processing pauses if the return tray is full of coins, and automatically continues as soon as the tray has been emptied.

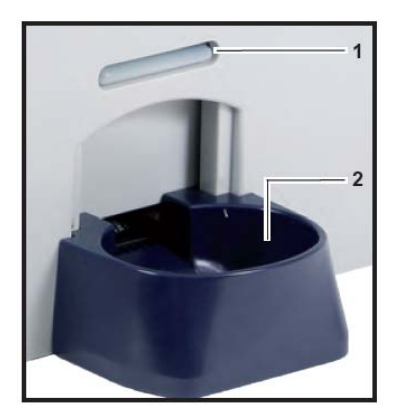

#### .... fast emptying of the coin hopper....

Slightly squeeze the coin tray at the bottom of the tray on both sides (see arrows).....

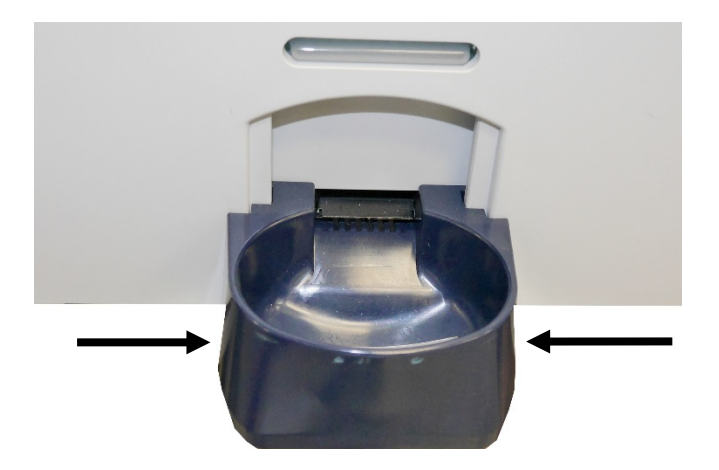

.... and push the coin tray upwards until it clicks into place. Hold a container underneath the coin dispense under the coin dispenser....

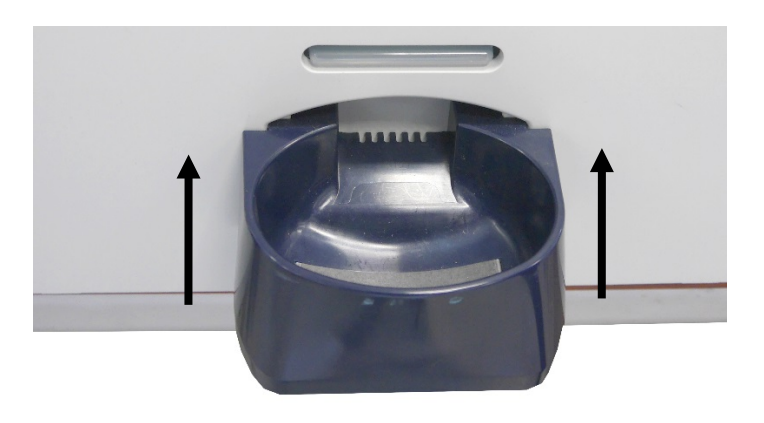

- □ Start emptying mode and emptying cycle in the product-dependent software on the control unit computer.
- □ The status illumination (1) is green and all coins are dispensed from the hoppers.

#### ... manually

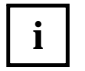

Due to the locks on the front of the CINEO C1010, both front coin hoppers can only be removed after having removed the neighbour hoppers.

- □ Open payout unit (cf. Chap. "Opening and closing the coin payout unit", p. 21).
- Use the bail handle (1) to carefully pull out the hopper to be emptied.

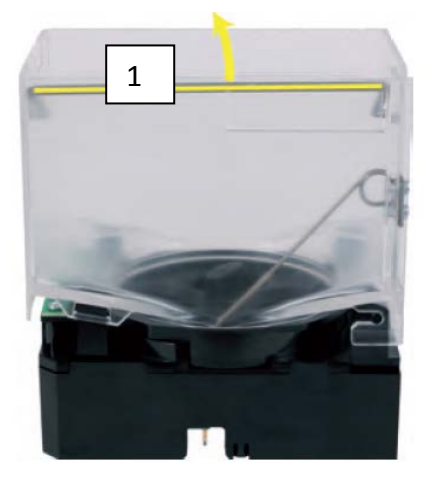

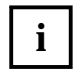

Exercise care when filling the hoppers. To guarantee proper operation of the CINEO C1010 the coins must not fall into the device.

- Empty hopper.
- □ Repeat the steps before for all hoppers to be emptied.
- Mind the colour code on the hopper and above the hopper position (red hopper fits in red position).
- Reinsert the hopper into its dedicated position with its label pointing to the inside of the payout unit and press on both front hopper corners (pointing to the return belt) until the hopper engages in its three latching points (1).

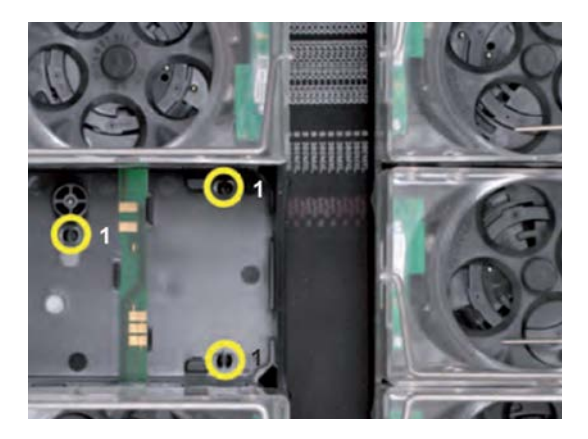

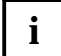

After reinsertion put the bail handle to the side until it reaches its position at the side of the hopper bowl.

- □ Close payout unit again (cf. Chap. "Opening and closing the coin payout unit", p 21).
- □ Reset the hoppers' coin counters in control software.

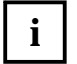

Let the hopper engage correctly to ensure proper contact to the PCB and proper operation.

### **Emptying The Dust Tray**

□ Open the CINEO C1010 lid (cf. Chap. "Opening and closing the CINEO C1010 lid", p. 20).

□ Lift the clip and carefully fold down and unhinge the tray.

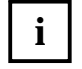

Make sure that dust or foreign objects do not fall into the CINEO C1010 when emptying and cleaning the dust tray. In case of doubt just use a cloth to cover the coin acceptance unit.

- **□** Empty the tray and wipe it out, if necessary.
- □ Hinge the tray again by its studs.

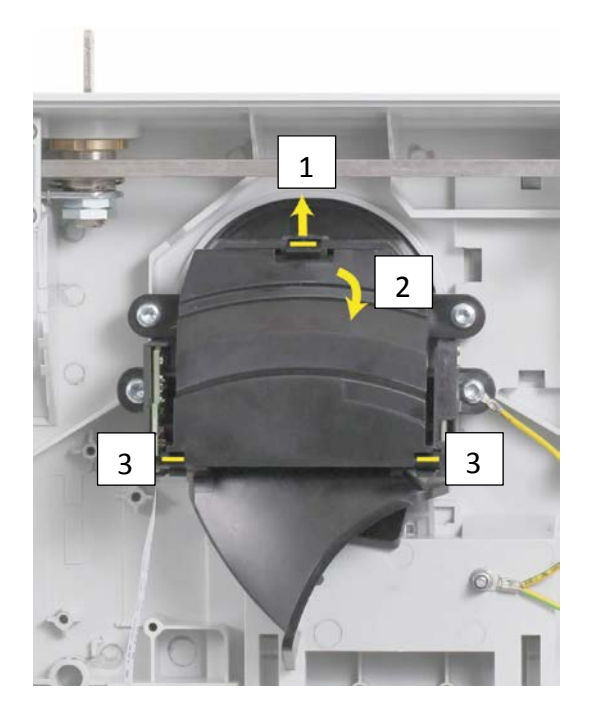

- □ Close the tray and snap it into the clip.
- □ Close the lid again (cf. Chap. "Opening and closing the CINEO C1010 lid", p. 20).

# **Cleaning the CINEO C1010**

### **Safety Instructions for Cleaning Work**

- □ Pull out the machine's mains plug when cleaning or removing units or components.
- Moisten cloths only slightly to prevent fluid from entering the device. This would damage the PCBs and optics.
- Only use the recommended cleaning agents/tools and do <u>not</u> use solvents or scouring agents that could affect the plastic and optics of the device.
- □ Do not reconnect the equipment if the connecting cables show any damages or material fatigue (e.g. porous cables).

### **General Information**

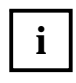

The dust tray and return tray may be emptied and wiped out by the operator, as well as the housing. For this use compressed air or a slightly moistened cleaning tissues.

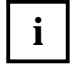

The following actions can only be taken if the authorized personnel possesses the keys for both locks.

### **Cleaning the Coin Path**

| Cleaning interval   | As required, at least twice a year                                                                                                    |
|---------------------|----------------------------------------------------------------------------------------------------|
| Cleaning agent/tool | Hoover/vacuum cleaner, compressed air/high-pressure spray, soft<br>brush, slightly moistened cleaning tissues, cloth to cover bottom<br>units |

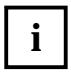

The following actions can only be taken if the authorized personnel possesses the keys for both locks.

Always use the hoover/vacuum cleaner first and then compressed air to remove all loose particles in order that these will not fall into the bottom units and be smudged onto the surface or into small cracks.

- Switch the CINEO C1010 off.
- Open the lid (cf. Chap. "Opening and closing the CINEO C1010 lid", p. 20).
- □ Remove dust and coin residues from the coin runway using the hoover/vacuum cleaner.
- □ Remove remaining dust and coin residues using compressed air and a brush, if necessary.
- Open the upper acceptance unit (cf. Chap. "Opening and closing the upper coin acceptance unit", p. 21).
- □ Remove dust and coin residues from the coin runway using the hoover/vacuum cleaner.

- **Q** Remove remaining dust and coin residues using compressed air and a brush, if necessary.
- Close the upper acceptance unit and the lid again (cf. Chap. "Opening and closing the upper coin acceptance unit", p. 21) (cf. Chap. "Opening and closing the CINEO C1010 lid", p. 20).
- Open the payout unit (cf. Chap. "Opening and closing the coin payout unit", p. 21).
- □ If necessary, empty the coin hoppers (cf. Chap. "Emptying the coin hoppers...", p. 24).
- □ Remove dust and coin residues from the coin chutes, hoppers and return belt using the hoover/vacuum cleaner.
- **□** Remove remaining dust and coin residues using compressed air and a brush, if necessary.
- Close payout unit again (cf. Chap. "Opening and closing the upper coin acceptance unit", p. 21).
- □ If necessary, repeat the steps to clean the coin runway with slightly moistened cleaning tissues.
- □ Switch the CINEO C1010 on again.

# **Cleaning the Coin Conveyor Belt**

| Cleaning interval   | As required, at least twice a year                                          |
|---------------------|-----------------------------------------------------------------------------|
| Cleaning agent/tool | Compressed air/high-pressure spray, hard brush, cloth to cover bottom units |

- Switch the CINEO C1010 off.
- □ Open the lid (cf. Chap. "Opening and closing the CINEO C1010 lid", p. 20).
- □ Open the upper acceptance unit (cf. Chap. "Opening and closing the upper coin acceptance unit", p. 21).

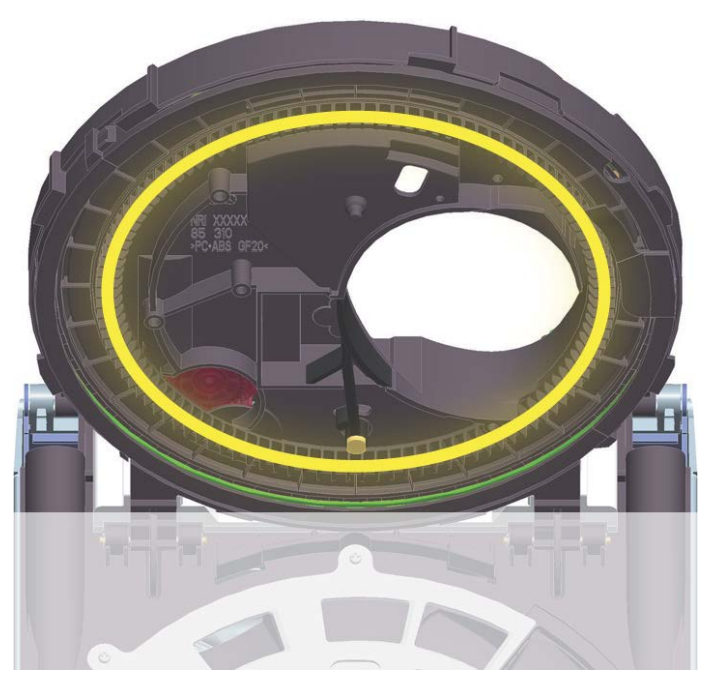

Coin conveyor belt to be cleaned with the lower acceptance unit covered

- Use a cloth to cover the lower acceptance unit (centrifuge, coin validator, sorting spiral etc.).
- □ Clean the belt using compressed air and a brush from the outside to the inside (to prevent the ball bearing from being soiled).
- □ Carefully remove the cloth and close the upper acceptance unit again.
- □ Close and switch the CINEO C1010 on again.

# **Cleaning the Centrifuge**

| Cleaning interval   | As required, at least twice a year                               |
|---------------------|------------------------------------------------------------------|
| Cleaning agent/tool | Compressed air/high-pressure spray, soft brush, cleaning tissues |

- Given the CINEO C1010 off.
- □ Open the lid (cf. Chap. "Opening and closing the CINEO C1010 lid", p. 20).
- □ Open the upper coin acceptance unit (cf. Chap. "Opening and closing the upper coin acceptance unit", p. 21).

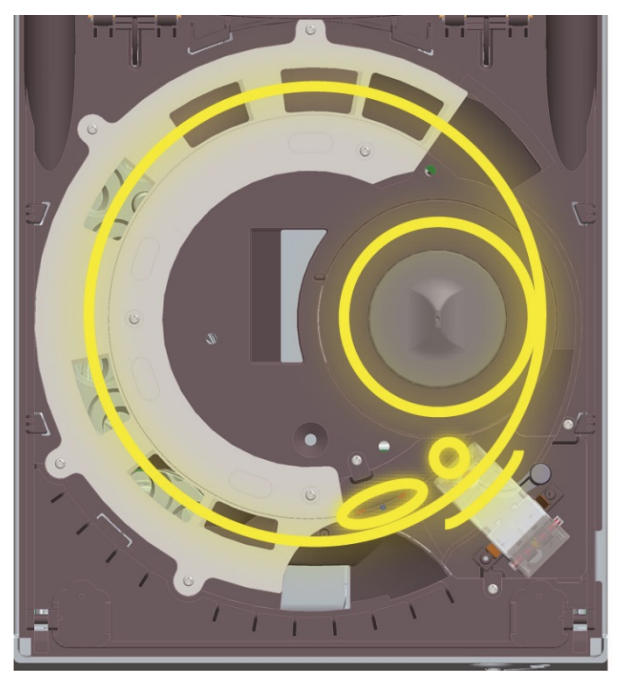

Areas to be cleaned in the lower acceptance unit: centrifuge, coin validator, sorting spiral

Remove dust and coin residues from the centrifuge using compressed air and a brush, if necessary.

□ If necessary, dismantle centrifuge:

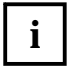

When taking the next step make sure that the deflector pin (see arrow) does not fall out of the centrifuge.

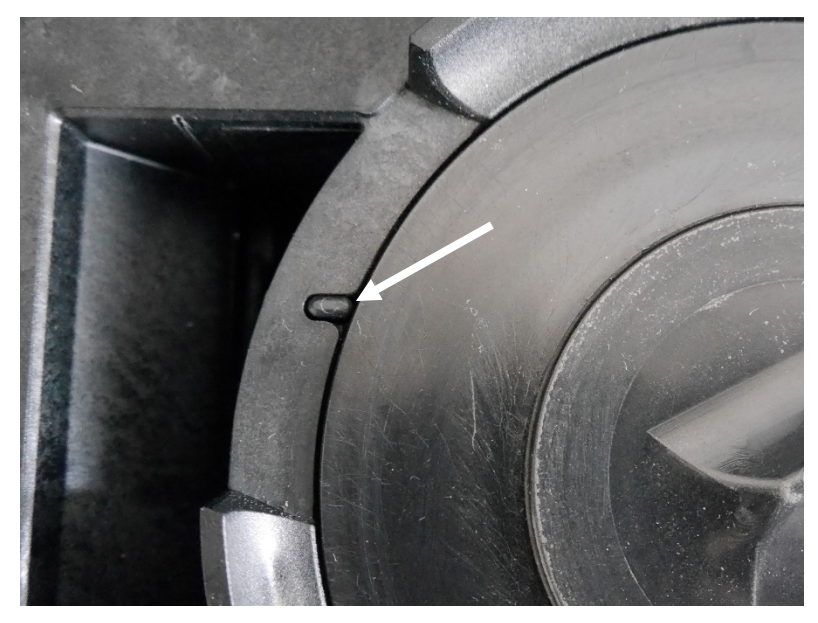

Carefully remove the centrifuge (if necessary with a suitable tool) without damaging it. Remove the pin (this pin is not fixed) and store it in a safe place.

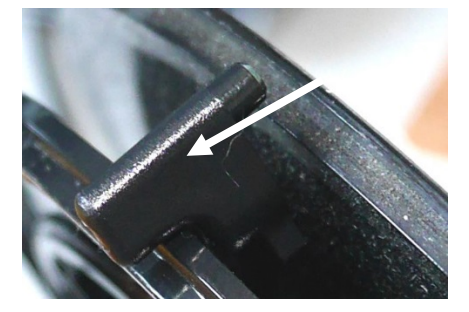

- □ Use cleaning tissues to wipe the centrifuge.
- □ Allow all parts to dry.
- □ Assemble in reverse order, close and switch the CINEO C1010 on again.

# **Cleaning the Coin Validator & Sorting Spiral**

| Cleaning interval   | As required, at least twice a year                                      |
|---------------------|-------------------------------------------------------------------------|
| Cleaning agent/tool | Compressed air/high-pressure spray, slightly moistened cleaning tissues |

- □ Switch the CINEO C1010 off.
- □ Open the lid (cf. Chap. "Opening and closing the CINEO C1010 lid", p. 20).
- □ Open the upper acceptance unit (cf. Chap. "Opening and closing the upper coin acceptance unit", p. 21).

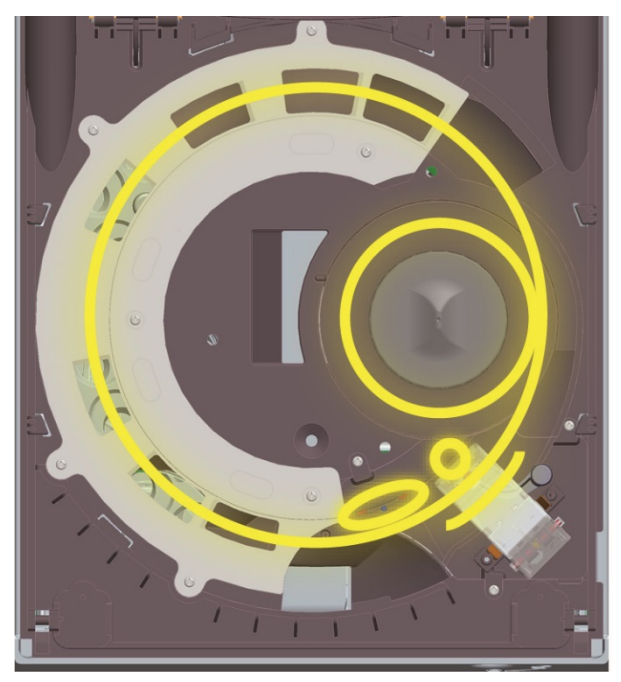

Areas to be cleaned in the lower acceptance unit: centrifuge, coin validator, sorting spiral

- Remove dust and coin residues from the coin validator, its sensors, also under the lever and the sorting spiral using compressed air and a slightly moistened cleaning tissue, if necessary.
- □ Allow all parts to dry.
- □ Make sure, that the measurement lever of the coin validator can be moved freely and the tissue did not get caught up in the lever.
- □ Close and switch the CINEO C1010 on again.

# **Cleaning the Coin Hoppers & Return Belt**

| Cleaning interval   | As required, at least twice a year |
|---------------------|------------------------------------|
| Cleaning agent/tool | Compressed air/high-pressure spray |

- Empty the coin hoppers (cf. Chap. "Emptying the coin hoppers ...", p. 24).
- Given the CINEO C1010 off.
- □ Open the payout unit (cf. Chap. "Opening and closing the coin payout unit", p. 21).
- □ Remove coin hoppers (cf. Chap. "... manually", p. 24).

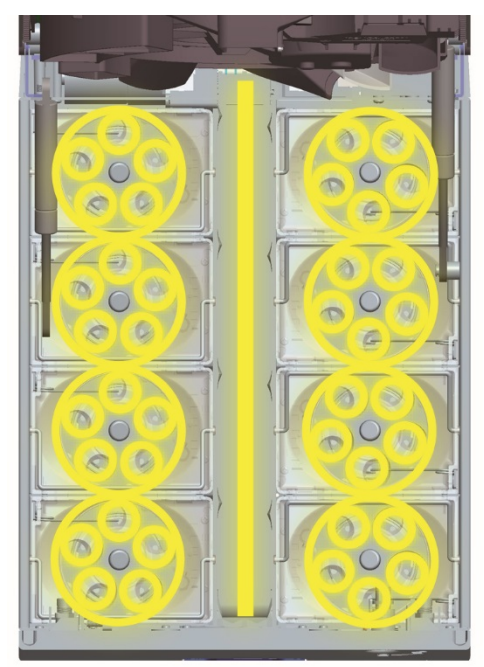

Coin hoppers & return belt to be cleaned

- □ Remove dust and coin residues from every single hopper and the return belt using compressed air.
- □ Use a slightly moistened cleaning tissue to wipe all fine dust off the hoppers and return belt, if necesarry.
- Allow all parts to dry.
- □ Assemble, close and switch the CINEO C1010 on again.

# **Firmware Update**

The CINEO C1010 standard is fitted with four microcontrollers the firmware (FW) of which can be updated. Beyond that the CINEO C1010 options "User Interface" and "Coin Transfer Cassette" have their own firmware:

| Main controller FW                 | 1505-xxxx |
|------------------------------------|-----------|
| Coin validator FW                  | 0454-xxxx |
| Centrifuge FW                      | 0465-xxxx |
| Hopper FW                          | 1002-xxxx |
| Input/Display FW (option)          | TBD-xxxx  |
| Coin transfer cassette FW (option) | TBD-xxxx  |

### **Displaying current Firmware Versions**

The firmware versions currently installed in the CINEO C1010 is transmitted to the control unit and can be shown on the display of the optional user interface:

# Connecting the CINEO C1010 to the PC

The CINEO C1010 is connected to a PC in the workshop using the USB cable provided and the USB interface on the right-hand side of the CINEO C1010.

### **Uploading latest Firmware Versions**

The latest firmware versions can be downloaded from our support page at

www.craneps.com or is made available to you on request.

After having connected the CINEO C1010 to the PC the latest firmware can be uploaded to the CINEO C1010 with the flash software provided by the customer using the DFUX protocol for USB.

# Remedying the Cause of a Malfunction

The general status and operating state of the CINEO C1010 is indicated by means of the top and bottom illuminations.

Detailed status and error messages are transmitted to the control software and displayed on the optional user interface.

| <b>Quick Troubleshooting</b> | using Statu | s Illumination |
|------------------------------|-------------|----------------|
|------------------------------|-------------|----------------|

| Lighting/Flashing | How long /often? | Meaning                                                                                                    | Remedy, hints                                                                        |  |
|-------------------|------------------|----------------------------------------------------------------------------------------------------|--------------------------------------------------------------------------------------|--|
|                   | once             | Coin input funnel ready to operate.<br>Self-test OK                                                                          | No error.                                                                            |  |
|                   | for 2s           | Initialization successfully completed                                                                                        | No error. Wait till illumination is on steadily to insert coins.                     |  |
|                   | steady ON        | Stand-by mode: ready for coin insertion                                                                                      | No error.                                                                            |  |
|                   | Blinking         | Processing coins                                                                                                    | No error.                                                                            |  |
|                   | Blinking         | Warning! Solving problem. Do not<br>insert coins                                                                             | Wait till problem has been solved and illumi-<br>nation is green or blinking yellow. |  |
|                   | Blinking         | Attention! Problem solved and<br>recorded. Ready for coin insertion                                                          | No error. Insert coins and note problem for next service (error record).             |  |
|                   | Blinking         | <ul> <li>Error! Optics in coin input funnel<br/>covered</li> <li>Error! Optics in coin input funnel<br/>defective</li> </ul> | <ul> <li>Remove foreign object from input funnel</li> <li>Service case</li> </ul>    |  |
|                   | Blinking         | Error! Transaction failed. Out of service                                                                                    | See error list                                                                       |  |
| _                 | Blinking         | Coin payout unit is transporting coins to the coin return tray                                                               | No error. Take change out of the coin return tray.                                   |  |

# Status & Error (Display) Messages

Status and error messages report on events of interest that happen while the CINEO C1010 is operating. Errors can be generated by every intelligent CINEO C1010 unit such as the coin validator or the hoppers also attempting to resolve their own errors. If they cannot clear the errors, the CINEO C1010 will pass the relevant error code to the control software.

As the CINEO C1010 is operated according to the ccTalk protocol, error codes are transmitted to the control software as part of routine polling. The error code itself is the significant information that is delivered. The error category and related information also transmitted is useful in helping the control software how to handle the error.

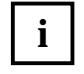

In addition, the CINEO C1010 will store the time and date of the last 25 errors and the control software can issue a ccTalk command to retrieve this information (cp. ccTalk specification at www.ccTalk.org).

Errors are grouped into four categories based on how the occurrence of the error impacts the operation of the CINEO C1010.

#### **Error Categories**

The CINEO C1010 will attempt to resolve any errors or problem situations without external intervention. Events are prioritized in the categories defined below:

| Informational | The event will be recorded and transmitted to the control software but the CINEO C1010 will con-<br>tinue to operate correctly and no intervention is required.                                                                                                    |
|---------------|----------------------------------------------------------------------------------------------------|
| Attention     | This error will require intervention by the operator and indicates the CINEO C1010 is currently not operating or shortly will not be capable of correct operation without intervention by the attendant. Examples might be a coin jam, a hopper running out of coins                                                                                                    |
| Critical      | This error indicates that it is likely that some component in the CINEO C1010 has failed and needs to be replaced. The error is severe enough to cause the machine to stop operating and intervention by the attendant will likely be insufficient to repair the problem, although the control software can recommend a course of action involving the attendant. One example might be an output failure on the CINEO C1010 main PCB or a communication failure between the CINEO C1010 units. |
| Service       | Some part of the CINEO C1010 is due for routine maintenance and a service technician should be notified and perform the work associated with this service message though the CINEO C1010 will continue to operate correctly.                                                                                                    |

### **Error Codes locating Problem/Status**

When the control software is polling the CINEO C1010 using the Get CINEO C1010 Buffered Status/Error command, the response to this command will indicate, amongst others, the CINEO C1010 unit where the error occurred:

| Error code extract for | Relevant CINE    | O C1010 unit |
|------------------------|------------------|--------------|
| 0x00                   | CINEO C1010 s    | system       |
| 0x01                   | Coin hopper 1    |              |
| 0x02                   | Coin hopper 2    |              |
| 0x03                   | Coin hopper 3    |              |
| 0x04                   | Coin hopper 4    |              |
| 0x05                   | Coin hopper 5    |              |
| 0x06                   | Coin hopper 6    |              |
| 0x07                   | Coin hopper 7    |              |
| 0x08                   | Coin hopper 8    |              |
| 0x09                   | Coin return tray |              |
| A0x0                   | Coin validator   |              |
| 0x0B                   | Coin return belt |              |

i

| Error code extract for | Relevant CINEO C1010 unit |
|------------------------|---------------------------|
| 0x0D                   | Coin transport cassette   |
| 0x0E                   | Coin input funnel         |
| 0x0F                   | Auxiliary I/O             |
| 0x10                   | User interface            |

### **Troubleshooting Table**

In the column "By whom" the order of the operating personnel is indicated, e.g. "Attendant". If the indicated operator is not available you have to call the service.

The following table lists the ccTalk error codes transmitted by the CINEO C1010:

| ccTalk error<br>code      | Description/Cause                                                                                                    | Category  | Remedy/hints                                                                                                    | By whom                                                       |
|---------------------------|----------------------------------------------------------------------------------------------------|-----------|----------------------------------------------------------------------------------------------------|---------------------------------------------------------------|
| 0x0001                    | Hopper count mismatch after<br>system start-up. Number of<br>hoppers identified are not<br>matching with the number<br>configured in the system        | Critical  | Make sure that all hoppers are installed<br>and engaged correctly ( <i>cf. Chap.</i> "<br>manually", p. 24)<br>Correct configuration via ccTalk protocol<br>or upload new configuration data<br>block | Attendant possessing the<br>key for the lower lock<br>Service |
| 0x0002                    | Hopper denomination mis-<br>match after system start-up.<br>Hopper denominations and<br>country code are not matching<br>with the payout configuration | Critical  | Correct configuration via ccTalk protocol<br>or upload new configuration data block                                                                                                    | Service                                                       |
| 0x0003                    | Hopper count match. Number<br>of hoppers identified are<br>matching with the number of<br>configured in the system                                     | Info      |                                                                                                    |                                                               |
| 0x0004                    | CINEO C1010 lid open switch<br>was detected as open. CINEO<br>C1010 stopped operating                                                                  | Attention | Close lid correctly (cf. Chap. "Opening and<br>closing the CINEO C1010 lid", p. 20). The<br>CINEO C1010 will continue to operate                                                                      | Attendant possessing the key for the upper lock               |
| 0x8007                    | CINEO C1010 lid open switch was detected as closed                                                                                                    | Info      |                                                                                                    |                                                               |
| 0xHH64*<br>(MSB of HH= 1) | CINEO C1010 control unit<br>retrying communication after<br>unsuccessfully attempting to<br>communicate with a hopper                                  | Info      |                                                                                                    |                                                               |
| 0xHH65*                   | Hopper communication fail-<br>ure. CINEO C1010 control unit<br>was unable to establish com-                                                            | Critical  | Make sure that the hopper is installed<br>and engaged correctly (cf. Chap. "<br>manually", p. 24)                                                                                                    | Attendant possessing the key for the lower lock               |

| ccTalk error<br>code       | Description/Cause                                                                                                    | Category  | Remedy/hints                                                                               | By whom                                         |
|----------------------------|----------------------------------------------------------------------------------------------------|-----------|--------------------------------------------------------------------------------------------|-------------------------------------------------|
|                            | munication with the hopper.                                                                                                    |           | If necessary, replace hopper                                                               | Attendant possessing the key for the lower lock |
| 0xHH66*                    | Hopper replied with NACK<br>status code after sending<br>hopper a command                                                        | Info      |                                                                                            |                                                 |
| 0xHH67*                    | Hopper replied with BUSY<br>status code after sending<br>hopper a command                                                        | Info      |                                                                                            |                                                 |
| 0xHH68*                    | Lack of change. CINEO C1010<br>control unit commanded the<br>hopper to dispense more coins<br>than available in the hopper       | Attention | Refill hopper (cf. Chap. " Filling the coin<br>hoppers", p. 22)                            | Attendant possessing the key for the lower lock |
| 0xHHC8*<br>(MSB of HH = 1) | Enter hopper firmware update mode ACK                                                                                            | Info      |                                                                                            |                                                 |
| 0xHHC9*<br>(MSB of HH = 1) | Begin hopper firmware update<br>ACK                                                                                              | Info      |                                                                                            |                                                 |
| 0xHHCA*<br>(MSB of HH = 1) | Upload hopper firmware ACK                                                                                                    | Info      |                                                                                            |                                                 |
| 0xHHCB*<br>(MSB of HH = 1) | Finish hopper firmware update<br>ACK                                                                                             | Info      |                                                                                            |                                                 |
| 0x0901                     | Coin return tray is full. CINEO<br>C1010 stopped dispensing<br>coins                                                             | Attention | Take the change out of the return cup.<br>The CINEO C1010 will then continue to<br>operate | Customer / attendant                            |
| 0x0902                     | Coin return tray not in position<br>required to collect coins from<br>the return belt. CINEO C1010<br>stopped operating          | Attention | Install coin return tray correctly. The<br>CINEO C1010 will then continue to oper-<br>ate  | Attendant / service                             |
| 0x8A64                     | CINEO C1010 control unit<br>retrying communication after<br>unsuccessfully attempting to<br>communicate with coin valida-<br>tor | Info      |                                                                                            |                                                 |
| 0x8901                     | Coin return tray is full. CINEO<br>C1010 stops operating                                                                         | Attention | Empty return tray                                                                          | Customer / attendant                            |
| 0x8902                     | The coin return tray was<br>previously full and it went back<br>to not full condition                                            | Info      |                                                                                            |                                                 |
| 0x8903                     | Coin return tray is not in the<br>position required to accept<br>coins from the return belt.<br>CINEO C1010 stops operating      | Attention | Bring return tray into correct position                                                    | Attendant / service                             |
| 0x8904                     | Coin return tray is back in                                                                                                    | Info      |                                                                                            |                                                 |

#### CINEO C1010

| ccTalk error<br>code | Description/Cause                                                                                                    | Category | Remedy/hints                                                                                                    | By whom            |
|----------------------|----------------------------------------------------------------------------------------------------|----------|----------------------------------------------------------------------------------------------------|--------------------|
|                      | correct position                                                                                                    |          |                                                                                                    |                    |
| 0x0A65               | Coin validator communication<br>failure. CINEO C1010 control<br>unit was unable to establish<br>communication with the coin<br>validator | Critical | <ul> <li>Make sure that the coin validator is installed and engaged correctly (cf. Chap. "Removing and reinstalling coin validator"</li> <li>If necessary, replace validator (cf. Chap. "Removing and reinstalling coin validator")</li> </ul> | Service<br>Service |
| 0x0A66               | Coin validator replied with<br>NACK status code after send-<br>ing validator a command                                                   | Info     |                                                                                                    |                    |
| 0x0A67               | Coin validator replied with<br>BUSY status code after sending<br>validator a command                                                     | Info     |                                                                                                    |                    |
| 0x0A68               | Coin validator replied with wrong checksum                                                                                               | Info     |                                                                                                    |                    |
| 0x0A69               | Coin validator replied with unknown command                                                                                              | Info     |                                                                                                    |                    |
| 0x0A6A               | Coin validator replied with not allowed                                                                                                  | Info     |                                                                                                    |                    |
| 0x0A6B               | Coin validator replied with bad parameter                                                                                                | Info     |                                                                                                    |                    |
| 0x8ACC               | Coin validator is entering boot<br>loader mode                                                                                           | Info     |                                                                                                    |                    |
| 0x8ACD               | Coin validator is exiting boot<br>loader mode                                                                                            | Info     |                                                                                                    |                    |
| 0x8ACE               | Coin validator sent ACK for<br>command "verify CRC and set<br>OK"                                                                        | Info     |                                                                                                    |                    |
| 0x8ACF               | Coin validator sent ACK for<br>command "write data to<br>buffer"                                                                         | Info     |                                                                                                    |                    |
| 0x8AD0               | Coin validator sent ACK for<br>command "compare buffer<br>with flash"                                                                    | Info     |                                                                                                    |                    |
| 0x8AD1               | Coin validator sent ACK for command "prepare sector"                                                                                     | Info     |                                                                                                    |                    |
| 0x8AD2               | Coin validator sent ACK for command "erase sector"                                                                                       | Info     |                                                                                                    |                    |
| 0x8AD3               | Coin validator sent ACK for command "copy buffer to                                                                                      | Info     |                                                                                                    |                    |

#### CINEO C1010

| ccTalk error<br>code | Description/Cause                                                                                                    | Category  | Remedy/hints                                               | By whom |
|----------------------|----------------------------------------------------------------------------------------------------|-----------|------------------------------------------------------------|---------|
|                      | flash"                                                                                                    |           |                                                            |         |
| 0x0AD4               | Coin validator FW upgrade:<br>invalid command (IAP#1). FW<br>file is corrupt                                                | Attention | Provide new FW file and try again                          | Service |
| 0x0AD5               | Coin validator FW upgrade:<br>source address is not on a<br>word boundary (IAP#2). FW<br>file is corrupt                    | Attention | Provide new FW file and try again                          | Service |
| 0x0AD6               | Coin validator FW upgrade:<br>destination address is not on a<br>correct boundary (IAP#3). FW<br>file is corrupt            | Attention | Provide new FW file and try again                          | Service |
| 0x0AD7               | Coin validator FW upgrade:<br>byte count is not multiple of 4<br>or is not a permitted value<br>(IAP#6). FW file is corrupt | Attention | Provide new FW file and try again                          | Service |
| 0x0AD8               | Coin validator FW upgrade:<br>sector number is invalid<br>(IAP#7). FW file is corrupt                                       | Attention | Provide new FW file and try again                          | Service |
| 0x0AD9               | Coin validator FW upgrade:<br>sector is not blank (IAP#8). FW<br>file is corrupt                                            | Attention | Provide new FW file and try again                          | Service |
| 0x0ADA               | Coin validator FW upgrade:<br>sector is not prepared (IAP#9).<br>FW file is corrupt                                         | Attention | Provide new FW file and try again                          | Service |
| 0x0ADB               | Coin validator FW upgrade:<br>source and destination data is<br>not same (IAP#10). FW file is<br>corrupt                    | Attention | Provide new FW file and try again                          | Service |
| 0x0ADC               | Coin validator FW upgrade:<br>flash programming hardware<br>interface is busy (IAP#11)                                      | Attention | Reset CINEO C1010                                          | Service |
| 0x0ADD               | Coin validator FW upgrade:<br>coin validator is in boot-loader<br>mode                                                      | Info      |                                                            |         |
| 0x0A0001             | Coin validator disabled by control software                                                                                 | Info      | If necessary, enable coin validator using control software | Service |
| 0x0A1000             | Coin validator was reset                                                                                                    | Info      |                                                            |         |
| 0x0A2003             | Coin validator misses coin<br>(jammed) and attempts to free<br>the coin                                                     | Info      |                                                            |         |

#### Malfunctions

| ccTalk error<br>code | Description/Cause                                         | Category  | Remedy/hints                                                                                                    | By whom                                                                |
|----------------------|-----------------------------------------------------------|-----------|----------------------------------------------------------------------------------------------------|------------------------------------------------------------------------|
| 0x0A2010             | Coin jam in measurement area<br>or sensors covered        | Attention | Open lid and upper acceptance unit (cf.<br>Chap. "Opening and closing the upper<br>coin acceptance unit", p. 21) and free<br>coins<br>If necessary, clean coin validator (cf.<br>Chap. "Cleaning the coin validator &<br>sorting spiral", p. 31)                                                                                                    | Attendant possessing the<br>key for the upper lock<br>Service          |
| 0x0A2011             | Accepted coin sensor covered                              | Attention | Open lid and upper acceptance unit (cf.<br>Chap. "Opening and closing the upper<br>coin acceptance unit", p. 21) and free<br>coins<br>If necessary, clean coin validator (cf.<br>Chap. "Cleaning the coin validator &<br>sorting spiral", p. 31)                                                                                                    | Attendant possessing the<br>key for the upper lock<br>Service          |
| 0x0A2012             | Measurement lever blocked                                 | Attention | Open lid and upper acceptance unit (cf.<br>Chap. "7Opening and closing the upper<br>coin acceptance unit", p. 21) and free<br>coins<br>If necessary, clean coin validator (cf.<br>Chap. " Cleaning the coin validator &<br>sorting spiral", p. 31)                                                                                                    | Attendant possessing the<br>key for the upper lock<br>Service          |
| 0x0A2013             | Sorting error                                             | Attention | Open lid and upper acceptance unit (cf.<br>Chap. "Opening and closing the upper<br>coin acceptance unit", p. 21) or payout<br>unit (cf. Chap. "Opening and closing<br>the coin payout unit", p.21) and free<br>coins from sorting spiral/chutes<br>If necessary, clean sorting spiral (cf.<br>Chap. "Cleaning the coin validator &<br>sorting spiral", p. 31) and chutes (cf.<br>Service Manual) | Attendant possessing the<br>key for the upper/lower<br>lock<br>Service |
| 0x0A2014             | CINEO C1010 system timeout                                | Critical  | Service Manual                                                                                                    | Service                                                                |
| 0x0A2015             | Centrifuge blocked and cannot<br>turn forward or backword | Attention | Open lid and upper acceptance unit (cf.<br>Chap. "Opening and closing the upper<br>coin acceptance unit", p. 21) and free<br>coins or foreign objects<br>If necessary, clean centrifuge (cf.<br>Chap. "Cleaning the centrifuge", p. 30)                                                                                                    | Attendant possessing the<br>key for the upper lock<br>Service          |
| 0x0A2016             | Coin conveyor belt blocked                                | Attention | Open lid and upper acceptance unit (cf.<br>Chap. "Opening and closing the upper<br>coin acceptance unit", p. 21) and free<br>coins or foreign objects from belt<br>If necessary, clean conveyor belt (cf.<br>Chap. "Cleaning the coin conveyor<br>belt", p. 29)                                                                                                    | Attendant possessing the<br>key for the upper lock<br>Service          |
| 0x0A2017             | Trash flap blocked                                        | Attention | Open lid and upper acceptance unit (cf.<br>Chap. "Opening and closing the upper<br>coin acceptance unit", p. 21) and free<br>coins or foreign objects from centri-                                                                                                    | Attendant possessing the key for the upper lock                        |

| code     | Description/ Cause                                  | Category  | Kennedy/mints                                                                                                    | By WHOM                                                                |
|----------|-----------------------------------------------------|-----------|----------------------------------------------------------------------------------------------------|------------------------------------------------------------------------|
|          |                                                     |           | fuge<br>If necessary, clean centrifuge (cf.<br>Chap. "Cleaning the centrifuge", p. 30)                                                                                                    | Service                                                                |
| 0x0A2018 | Measurement timeout during measurement              | Info      | If necessary, open lid and upper ac-<br>ceptance unit (cf. Chap. "Opening and<br>closing the upper coin acceptance unit",<br>p. 21) and remove objects from coin<br>validator                                                                                                    | Attendant possessing the key for the upper lock                        |
| 0x0A2019 | Measurement timeout during compensation             | Info      | If necessary, open lid and upper ac-<br>ceptance unit (cf. Chap. "Opening and<br>closing the upper coin acceptance unit",<br>p. 21) and remove objects from coin<br>validator                                                                                                    | Attendant possessing the key for the upper lock                        |
| 0x0A201A | At least one sorting sensor<br>covered              | Critical  | Open lid and upper acceptance unit (cf.<br>Chap. "Opening and closing the upper<br>coin acceptance unit", p. 21 or payout<br>unit (cf. Chap. "Opening and closing<br>the coin payout unit", p. 21) and free<br>coins from sorting spiral/chutes<br>If necessary, clean sorting spiral (cf.<br>Chap. "Cleaning the coin validator &<br>sorting spiral", p.31) and chutes (cf.<br>Service Manual) | Attendant possessing the<br>key for the upper/lower<br>lock<br>Service |
| 0x0A2020 | Operating voltage low                               | Critical  | Make sure that CINEO C1010 is connect-<br>ed correctly (cf. Chap. " Putting the<br>CINEO C1010 into service", p. 28)<br>Make sure that the coin validator is<br>installed correctly (Service Manual)                                                                                                    | Service<br>Service                                                     |
| 0x0A2021 | Operating voltage high                              | Critical  | Make sure that CINEO C1010 is connect-<br>ed correctly (cf. Chap. " Putting the<br>CINEO C1010 into service", p. 5)<br>Make sure that the coin validator is<br>installed correctly (Service Manual)                                                                                                    | Service<br>Service                                                     |
| 0x0A2022 | Coin position sensors affected<br>by external light | Attention | Open lid and upper acceptance unit (cf.<br>Chap. "Opening and closing the upper<br>coin acceptance unit", p. 21) and free<br>coins from validator<br>If necessary, clean coin validator (cf.<br>Chap. "Cleaning the coin validator &<br>sorting spiral", p. 31)                                                                                                    | Attendant possessing the<br>key for the upper lock<br>Service          |
| 0x0A2023 | Coin position sensors covered                       | Attention | Open lid and upper acceptance unit (cf.<br>Chap. "Opening and closing the upper<br>coin acceptance unit", p. 21) and free<br>coins<br>If necessary, clean coin validator (cf.<br>Chap. "Cleaning the coin validator &<br>sorting spiral", p. 31)                                                                                                    | Attendant possessing the<br>key for the upper lock<br>Service          |
| 0x0A2025 | Coin validator checksum error                       | Critical  | Update firmware and/or configuration                                                                                                    | Service                                                                |

ccTalk error

45

#### Malfunctions

| ccTalk error<br>code                                        | Description/Cause                                                                   | Category  | Remedy/hints                                                                                                    | By whom                                                                |
|-------------------------------------------------------------|-------------------------------------------------------------------------------------|-----------|----------------------------------------------------------------------------------------------------|------------------------------------------------------------------------|
|                                                             |                                                                                     |           | data block<br>If necessary, replace coin validator<br><i>(Service Manual)</i>                                                                                                    | Service                                                                |
| 0x0A2030                                                    | Configuration data block checksum error                                             | Critical  | Update configuration data block<br>If necessary, replace coin validator (Ser-<br>vice Manual)                                                                                                    | Service<br>Service                                                     |
| 0x0A2031                                                    | Firmware checksum error                                                             | Critical  | Update firmware<br>If necessary, replace coin validator (cf.<br>Service Manual)                                                                                                    | Service<br>Service                                                     |
| 0x0A2032                                                    | Coin validator hardware error                                                       | Critical  | Replace coin validator                                                                                                    | Service                                                                |
| 0x0A20518                                                   | Sorting control sensor 18<br>error                                                  | Critical  | Replace sorting spiral                                                                                                    | Service                                                                |
| 0x0A4n018<br>n = 0F = Coin<br>Type<br>18 = Sorting<br>chute | Coin sorted via sorting chute 18                                                    | Info      |                                                                                                    |                                                                        |
| 0x0A8n50<br>n = 0F = Coin<br>Type                           | Coin was rejected as sorting<br>spiral/chutes blocked                               | Attention | Open lid and upper acceptance unit (cf.<br>Chap. "Opening and closing the upper<br>coin acceptance unit", p. 21) or payout<br>unit (cf. Chap. "Opening and closing<br>the coin payout unit", p. 21) and free<br>coins from sorting spiral/chutes<br>If necessary, clean sorting spiral (cf.<br>Chap. "Cleaning the coin validator &<br>sorting spiral", p. 31) and chutes (cf.<br>Service Manual) | Attendant possessing the<br>key for the upper/lower<br>lock<br>Service |
| 0x0A8n60<br>n = 0F = Coin<br>Type                           | Sorting timeout. Coin not<br>sorted within given time<br>period                     | Info      | If necessary, clean sorting spiral (cf.<br>Chap. "Cleaning the coin validator &<br>sorting spiral", p. 31) and chutes (cf.<br>Chap. "Cleaning the coin sorting chutes &<br>sensors", Service Manual)                                                                                                    | Service                                                                |
| 0x0A8n61<br>n = 0F = Coin<br>Type                           | Acceptance timeout. Coin not accepted within given time period                      | Info      | If necessary, clean coin validator (cf.<br>Chap. "Cleaning the coin validator &<br>sorting spiral", p. 31)                                                                                                    | Service                                                                |
| 0x0A8n63<br>n = 0F = Coin<br>Type                           | Unintended coin acceptance.<br>Coin should have been reject-<br>ed but was accepted | Attention | Open lid and upper acceptance unit (cf.<br>Chap. "Opening and closing the upper<br>coin acceptance unit", p. 21) and free<br>rejector pin<br>If necessary, clean coin validator (cf.<br>Chap. " Cleaning the coin validator &<br>sorting spiral", p. 31)                                                                                                    | Attendant possessing the<br>key for the upper lock<br>Service          |
| 0x0A8n64<br>n = 0F = Coin<br>Type                           | Unintended coin rejection.<br>Coin should have been accept-<br>ed but was rejected  | Attention | Open lid and upper acceptance unit (cf.<br>Chap. "Opening and closing the upper<br>coin acceptance unit", p. 21) and free<br>rejector pin                                                                                                    | Attendant possessing the<br>key for the upper lock<br>Service          |

| ccTalk error<br>code              | Description/Cause                                                                                                    | Category  | Remedy/hints                                                                                                    | By whom                                                                |
|-----------------------------------|----------------------------------------------------------------------------------------------------|-----------|----------------------------------------------------------------------------------------------------|------------------------------------------------------------------------|
|                                   |                                                                                                    |           | If necessary, clean coin validator (cf.<br>Chap. "Cleaning the coin validator &<br>sorting spiral", p. 31)                                                                                                    |                                                                        |
| 0x0A8n65<br>n = 0F = Coin<br>Type | Sorting error. Coin was sorted<br>into the wrong hopper                                                                                            | Attention | Open lid and upper acceptance unit (cf.<br>Chap. "Opening and closing the upper<br>coin acceptance unit", p. 21) or payout<br>unit (cf. Chap. "Opening and closing<br>the coin payout unit", p. 21) and free<br>coins from sorting spiral/chutes<br>If necessary, clean sorting spiral (cf.<br>Chap. "Cleaning the coin validator &<br>sorting spiral", p. 31) and chutes (cf.<br>Service Manual) | Attendant possessing the<br>key for the upper/lower<br>lock<br>Service |
| 0x0A8n80<br>n = 0F = Coin<br>Type | Coin not accepted as coin<br>acceptance inhibited by con-<br>trol software                                                                         | Info      | If necessary, enable coin acceptance<br>using ccTalk protocol                                                                                                    | Service                                                                |
| 0x0A8n81<br>n = 0F = Coin<br>Type | Coin not accepted as coin inhibited by control software                                                                                            | Info      | If necessary, enable coin using ccTalk<br>protocol                                                                                                    | Service                                                                |
| 0x0A8n83<br>n = 0F = Coin<br>Type | Coin not accepted as normal<br>coin acceptance band inhibit-<br>ed by control software (securi-<br>ty level (narrow acceptance<br>band) activated) | Info      | If necessary, enable normal coin ac-<br>ceptance band/channel using ccTalk<br>protocol                                                                                                    | Service                                                                |
| 0x0A8n91<br>n = 0F = Coin<br>Type | Coin could not be accepted<br>and was rejected as at least<br>two coins entered the meas-<br>urement area at the same<br>time                      | Info      | Insert coin(s) again                                                                                                    | Customer                                                               |
| 0x0A8n93<br>n = 0F = Coin<br>Type | Coin could not be accepted due to polling timeout                                                                                                  | Info      | Increase polling frequency                                                                                                    | Service                                                                |
| 0x0A8n94<br>n = 0F = Coin<br>Type | Coin was rejected as coin acceptance was not polled                                                                                                | Info      | If necessary, increase polling frequency                                                                                                    | Service                                                                |
| 0x0A8n96<br>n = 0F = Coin<br>Type | Coin was rejected as coin position sensors covered                                                                                                 | Attention | Open lid and upper acceptance unit (cf.<br>Chap. "Opening and closing the upper<br>coin acceptance unit", p. 21) and free<br>coins<br>If necessary, clean coin validator (cf.<br>Chap. "Cleaning the coin validator &<br>sorting spiral", p. 31)                                                                                                    | Attendant possessing the<br>key for the upper lock<br>Service          |
| 0x0A8n97<br>n = 0F = Coin<br>Type | Coin was rejected as first coin position sensor covered                                                                                            | Attention | Open lid and upper acceptance unit (cf.<br>Chap. "Opening and closing the upper<br>coin acceptance unit", p. 21) and free<br>coins<br>If necessary, clean coin validator (cf.                                                                                                    | Attendant possessing the<br>key for the upper lock<br>Service          |

| ccTalk error<br>code              | Description/Cause                                                                    | Category  | Remedy/hints                                                                                                    | By whom                                                                   |
|-----------------------------------|--------------------------------------------------------------------------------------|-----------|----------------------------------------------------------------------------------------------------|---------------------------------------------------------------------------|
|                                   |                                                                                      |           | Chap. "Cleaning the coin validator & sorting spiral", p. 31)                                                                                                    |                                                                           |
| 0x0A8n99<br>0F = Coin Type        | Coin was rejected as event<br>buffer is full                                         | Info      |                                                                                                    |                                                                           |
| 0x0A8n9A<br>n = 0F = Coin<br>Type | First coin position sensor<br>timeout. Coin not detected<br>within given time period | Attention | Open lid and upper acceptance unit (cf.<br>Chap. "Opening and closing the upper<br>coin acceptance unit", p. 21) and re-<br>move foreign particles<br>If necessary, clean coin validator (cf.<br>Chap. "Cleaning the coin validator &<br>sorting spiral", p. 31)            | Attendant possessing the<br>key for the upper lock<br>Service             |
| 0x0A8n9B<br>n = 0F = Coin<br>Type | Coin was rejected as previous<br>coin has not been accepted<br>yet                   | Info      | Insert coin again                                                                                                    | Customer                                                                  |
| 0x0A8n9C<br>n = 0F = Coin<br>Type | Coin was rejected as previous coin has not been rejected yet                         | Info      | Insert coin again                                                                                                    | Customer                                                                  |
| 0x0A8n9E<br>n = 0F = Coin<br>Type | Coin was rejected as validator<br>misses coin to be accepted                         | Info      | Insert coin again<br>If necessary, clean coin validator (cf.<br>Chap. "Cleaning the coin validator &<br>sorting spiral", p. 31)                                                                                                    | Customer<br>Service                                                       |
| 0x0A8n9F<br>n = 0F = Coin<br>Type | Coin was rejected as validator<br>misses coin to be rejected                         | Info      | Insert coin again<br>If necessary, clean coin validator (cf.<br>Chap. "Cleaning the coin validator &<br>sorting spiral", p. 31)                                                                                                    | Customer<br>Service                                                       |
| 0x0A8nA0<br>n = 0F = Coin<br>Type | Accepted coin has not reached hopper yet                                             | Info      |                                                                                                    |                                                                           |
| 0x0AC000                          | Coin was rejected as not<br>measured within the ac-<br>ceptance band programmed      | Info      |                                                                                                    |                                                                           |
| 0x0AC063                          | Coin was accepted though<br>measured beyond the ac-<br>ceptance band programmed      | Info      |                                                                                                    |                                                                           |
| 0x0AC0C0                          | Coin was rejected due to measurement timeout                                         | Info      | Insert coin again<br>Open lid (cf. Chap. "Opening and closing<br>the CINEO C1010 lid", p. 20) and bring<br>coin validator arm into correct position                                                                                                    | Customer<br>Attendant possessing the<br>key for the upper lock            |
| 0x0AC0C1                          | Coin was rejected due to measurement lever failure                                   | Info      | Insert coin again<br>Open lid and upper acceptance unit <i>(cf.<br/>Chap. "Opening and closing the upper</i><br><i>coin acceptance unit", p. 21)</i> and free<br>coins<br>If necessary, clean coin validator <i>(cf.</i><br><i>Chap. "Cleaning the coin validator &amp;</i> | Customer<br>Attendant possessing the<br>key for the upper lock<br>Service |

| ccTalk error<br>code | Description/Cause                                                                                                    | Category  | Remedy/hints                                                                                                    | By whom                                         |
|----------------------|----------------------------------------------------------------------------------------------------|-----------|----------------------------------------------------------------------------------------------------|-------------------------------------------------|
|                      |                                                                                                    |           | sorting spiral", p. 31)                                                                                                    |                                                 |
| 0x0AFCnn             | Communication error between<br>coin validator and main PCB                                                                                  | Critical  | Open lid (cf. Chap. "Opening and closing<br>the CINEO C1010 lid", p. 20) and check<br>connections of 10-pole and 20-pole<br>cables on motor PCB, then open payout<br>unit (cf. Chap. "Opening and closing the<br>coin payout unit", p.21) and check con-<br>nection of 20-pole cable on main PCB and<br>connection of 10-pole cable on coin<br>validator PCB | Service                                         |
| 0x0AFEF0             | Configuration data block<br>upload successful                                                                                               | Info      |                                                                                                    |                                                 |
| 0x0AFEF1             | Configuration data block<br>upload not successful                                                                                           | Critical  | Repeat upload                                                                                                    | Service                                         |
| 0x0AFEF4             | Cleaning cycle started                                                                                                    | Info      |                                                                                                    |                                                 |
| 0x0AFEF5             | Cleaning cycle stopped                                                                                                    | Info      |                                                                                                    |                                                 |
| 0x0AFF               | Unknown/other error                                                                                                    |           |                                                                                                    |                                                 |
| 0x0B01               | Coin return belt motor failure.<br>Return belt motor was com-<br>manded to operate but no<br>current flow through the<br>motor was detected | Critical  | Make sure that the return belt and its<br>motor are installed and connected cor-<br>rectly<br>If necessary, replace return belt incl.<br>motor                                                                                                    | Service<br>Service                              |
| 0x0B02               | Coin return belt motor over-<br>current likely due to coin jam                                                                              | Attention | Eliminate coin jam or foreign objects on the return belt                                                                                                    | Attendant possessing the key for the lower lock |
| 0x0E65               | Coin input funnel communica-<br>tion failure. CINEO C1010<br>control unit was unable to<br>establish communication with<br>the input funnel | Critical  | Make sure that the coin input funnel is<br>installed/connected correctly (cf. Ser-<br>vice Manual)<br>If necessary, replace coin input funnel (cf.<br>Service Manual)                                                                                                    | Service<br>Service                              |
| 0x0E66               | Coin input funnel replied with<br>NACK status code after send-<br>ing user interface a command                                              | Info      |                                                                                                    |                                                 |
| 0x0E67               | Coin input funnel replied with<br>BUSY status code after sending<br>user interface a command                                                | Info      |                                                                                                    |                                                 |
| 0x0E68               | Coin input funnel replied with wrong checksum                                                                                               | Info      |                                                                                                    |                                                 |
| 0x0E69               | Coin input funnel replied with unknown command                                                                                              | Info      |                                                                                                    |                                                 |
| 0x0E6A               | Coin input funnel replied with not allowed                                                                                                  | Info      |                                                                                                    |                                                 |

| ccTalk error<br>code | Description/Cause                                                                                                    | Category | Remedy/hints                           | By whom  |
|----------------------|----------------------------------------------------------------------------------------------------|----------|----------------------------------------|----------|
| 0x0E6B               | Coin input funnel replied with bad parameter                                                                                      | Info     |                                        |          |
| 0x8B03               | Clearing algorithm against coin<br>return belt motor overcurrent<br>started                                                       | Info     |                                        |          |
| 0x8E64               | CINEO C1010 control unit<br>retrying communication after<br>unsuccessfully attempting to<br>communicate with coin input<br>funnel | Info     |                                        |          |
| 0x8E6C               | Coin input funnel master<br>inhibit set                                                                                           | Info     |                                        |          |
| 0x8E6D               | Coin input funnel was reset                                                                                                    | Info     |                                        |          |
| 0x8E6E               | Coin(s) detected in coin input<br>funnel. CINEO C1010 started<br>operation                                                        | Info     |                                        |          |
| 0x8E6F               | Replenishment flap is open                                                                                                    | Info     | If necessary, close replenishment flap | Operator |
| 0x0E70<br>0x0E7F     | Hardware errors of lid compo-<br>nents                                                                                            | Critical |                                        |          |

\* HH = coin hopper number 01-08, each error can be present on each individual hopper.

# **Technical Data**

| Supply voltage                                            | 24V DC ±10%                                                                                       |                                                                |  |
|-----------------------------------------------------------|---------------------------------------------------------------------------------------------------|----------------------------------------------------------------|--|
| Power supply<br>Output:                                   | Input: 100–240V AC<br>24V DC ±10%                                                                 |                                                                |  |
| Current consumption                                       | Stand-by mode:<br>Operating mode:<br>Max.: approx.<br>Inrush current:                             | approx. 600mA<br>approx. 3,000mA<br>5,000mA<br>approx. 8,000mA |  |
| Temperature range<br>Operation:<br>Transport:<br>Storage: | 5 °C to 55 °C<br>-25 °C to 60 °C (in original packaging)<br>5 °C to 40 °C (in original packaging) |                                                                |  |
| Temperature change                                        | Max. 0.2°C/min                                                                                    |                                                                |  |
| Rel. humidity Operation:<br>Transport:<br>Storage: -      | 5–85%<br>15–98%<br>15–98% (in original packaging)<br>5–85% (unpacked)                             |                                                                |  |
| Condensation                                              | not permitted                                                                                     |                                                                |  |

### **Mechanical Environmental Conditions**

|                                         | Class | Comment                                                          |
|-----------------------------------------|-------|------------------------------------------------------------------|
| Operation                               | 3M2   | Building without strong vibration                                |
| Transport<br>(in original<br>packaging) | 2M2   | Any truck and trailer or carriage by rail/air                    |
| Storage<br>(in original<br>packaging)   | 1M3   | Sensible vibrations & shocks due to machines or passing vehicles |

| Noise emission    | Sound power l<br>Stand-by mode<br>Typical operat<br>Sound pressur<br>Stand-by mode<br>Typical operat                      | evel LwAd in acc. with ISO 9296:<br>e: x.xB<br>ion cycle: x.xB<br><u>e level LpAm in acc. with ISO 9296:</u><br>e: xxdB)<br>ion cycle: xxdB                                                                                                    |  |
|-------------------|----------------------------------------------------------------------------------------------------|----------------------------------------------------------------------------------------------------|--|
| Interfaces        | PC:<br>USB standard<br>For pin assignr                                                                                    | B<br>nent see next page                                                                                                    |  |
| Coin acceptance   | Capacity to val<br>Capacity to so<br>Capacity to pro<br>Diameter:<br>EUR configurat<br>Speed, transac<br>Speed, filling n | lidate: up to 24 different coin denominations<br>rt: up to 80 coin denominations, depending<br>on sorting spiral installed<br>ocess: up to 50 coins at once in transaction<br>mode<br>up to 500 coins from transfer cassette in<br>filling mode (€1-sized coins)<br>depends on sorting spiral installed,<br>tion: 16.25–25.75mm<br>ction mode: 10 coins/s max.<br>mode: xx coins/s |  |
| Coin payout       | Capacity to col<br>single hoppers<br>Speed, transac<br>may pay out si                                                     | llect: up to 8 coin denominations in up to 8<br>approx. 330 €1-sized coins/single hopper<br>ction mode: 3 coins/s/hopper max., 4 hoppers<br>multaneously                                                                                                    |  |
| Transaction time  | 5s for three different coins                                                                                              |                                                                                                    |  |
| Device dimensions | Height:<br>Width:<br>Depth:                                                                                               | 250mm<br>300mm<br>481mm (incl. coin return tray)<br>416mm (without coin return tray)                                                                                                    |  |
| Device weight     | without coins:<br>with coins:                                                                                             | 14,396g<br>31,953g                                                                                                    |  |
| Mounting position | Horizontal, max. deviation: ± 2°                                                                                          |                                                                                                    |  |

#### Interfaces

#### **USB PORT**

USB standard B

#### PINNING

| Pin | Function | Description |
|-----|----------|-------------|
| 1   | VCC      | +5V         |
| 2   | D-       | Data-       |
| 3   | D+       | Data+       |
| 4   | GND      | Ground      |

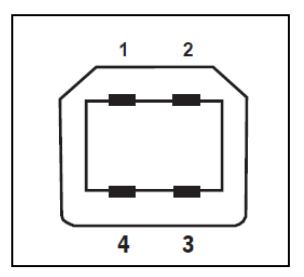

#### **POWER CONNECTOR**

Type: KPJX-4S-S, socket, shielded Manufacturer: Kycon

#### PINNING

| Pin | Function             |
|-----|----------------------|
| 1   | 24V DC               |
| 2   | 24V DC               |
| 3   | Chassis ground (GND) |
| 4   | Chassis ground (GND) |
| 5   | Ground               |

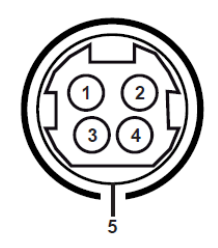

# Appendix

# Installation and Service Dimensions

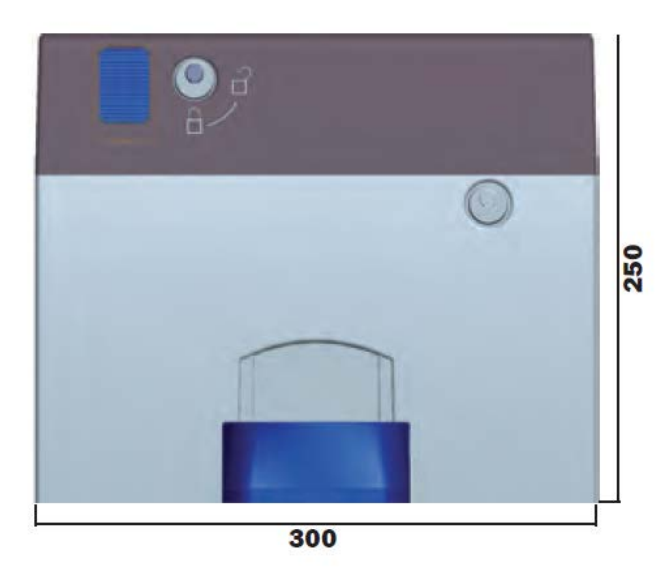

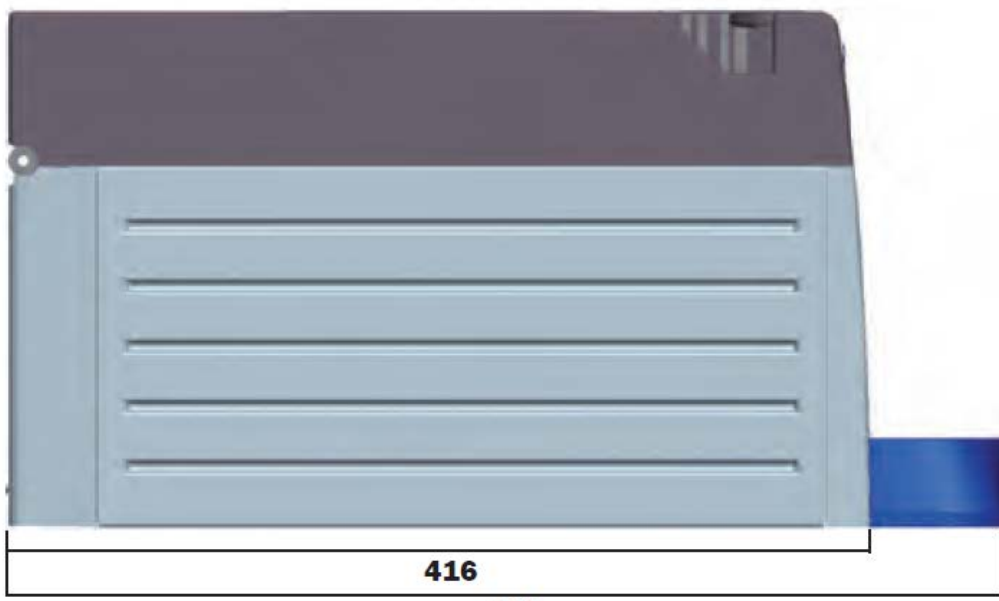

481

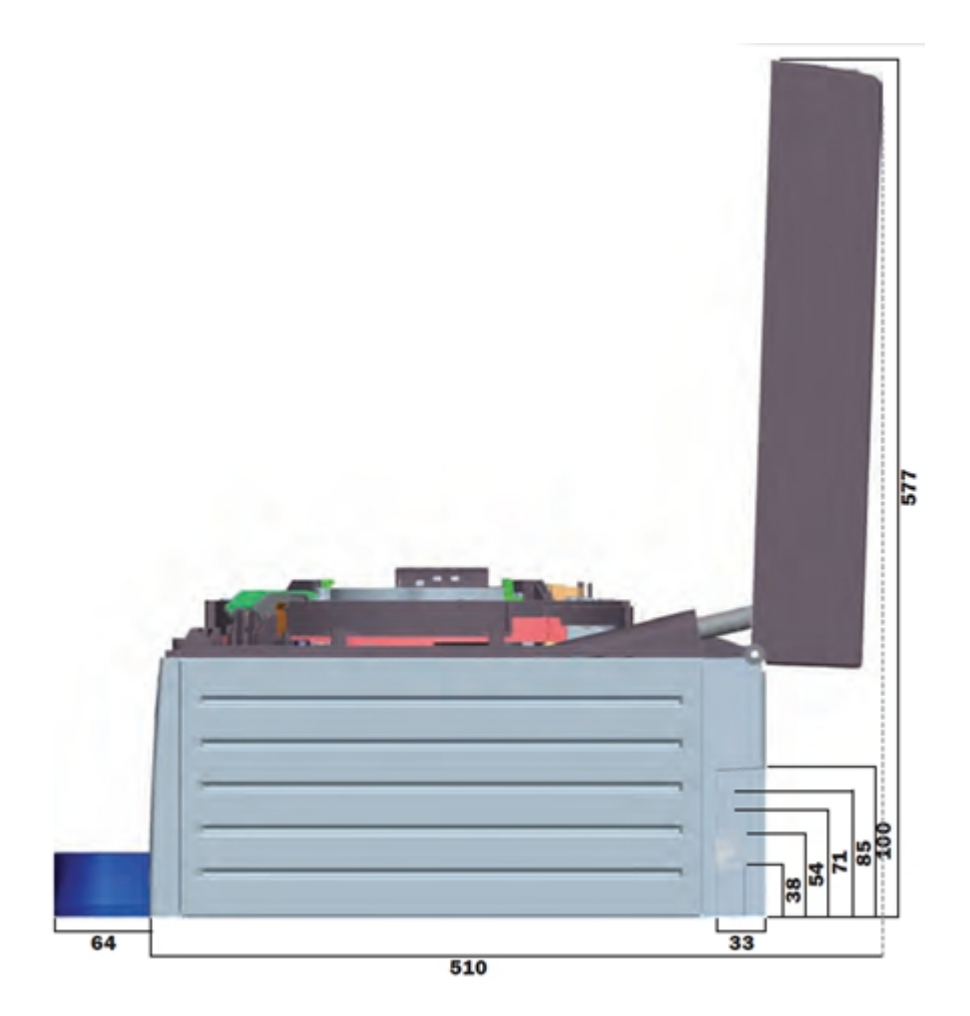

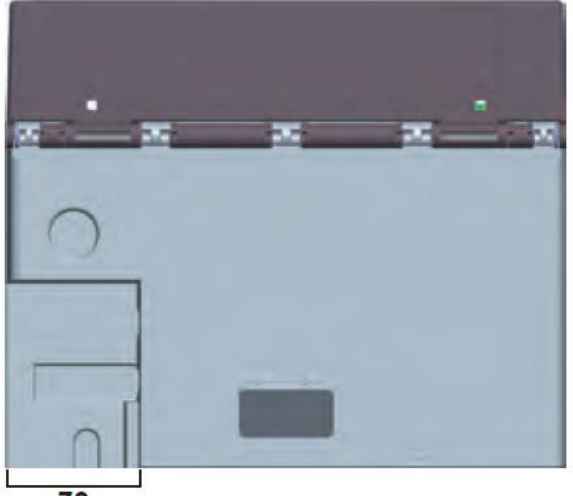

70

### **Block Diagrams**

The following block diagrams show the main PCB connectors and are intended to provide general overview of the CINEO C1010 wiring to make it easier for you to service the CINEO C1010.

#### **Motor Connection Diagram**

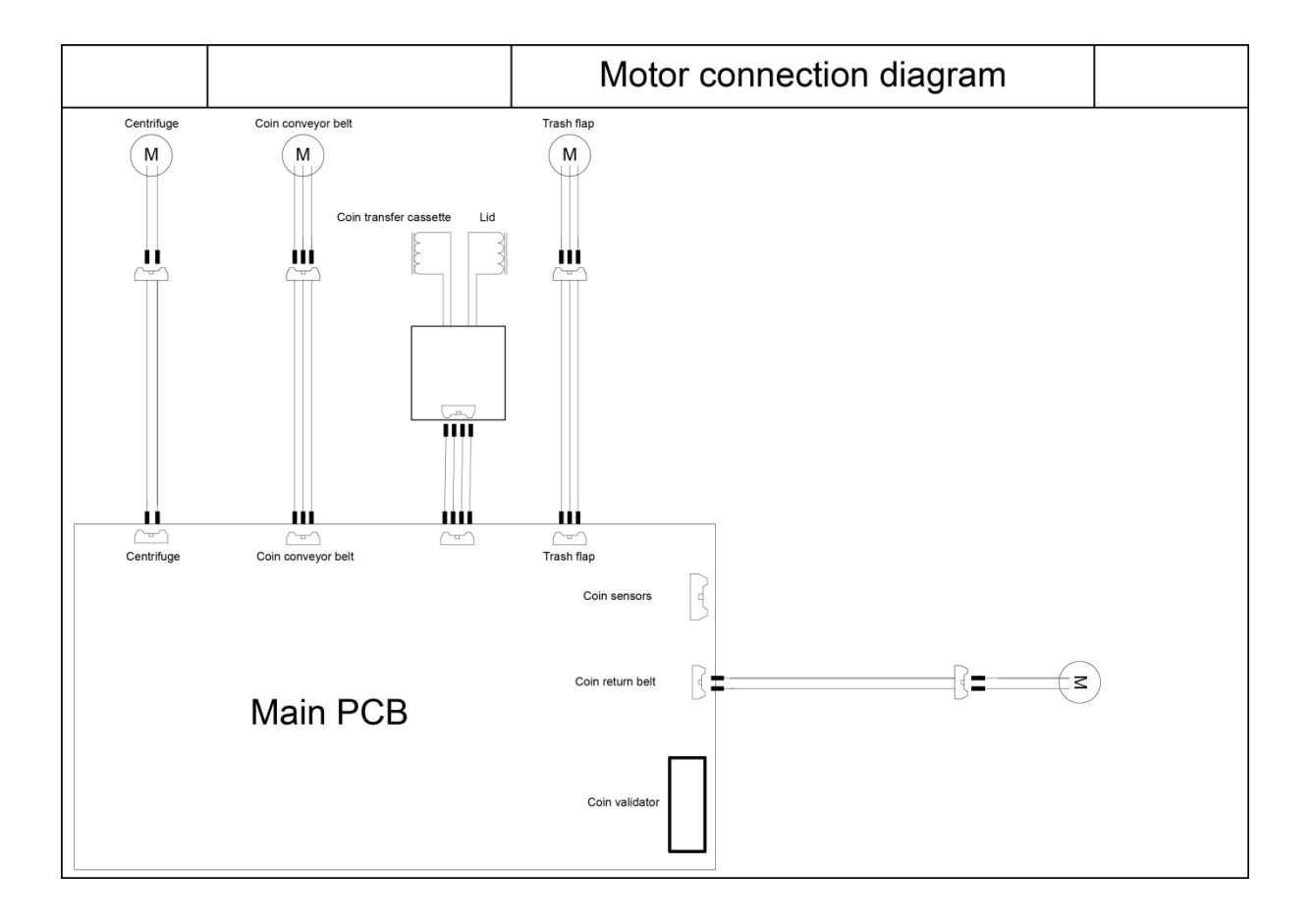

### **Data Connection Diagram**

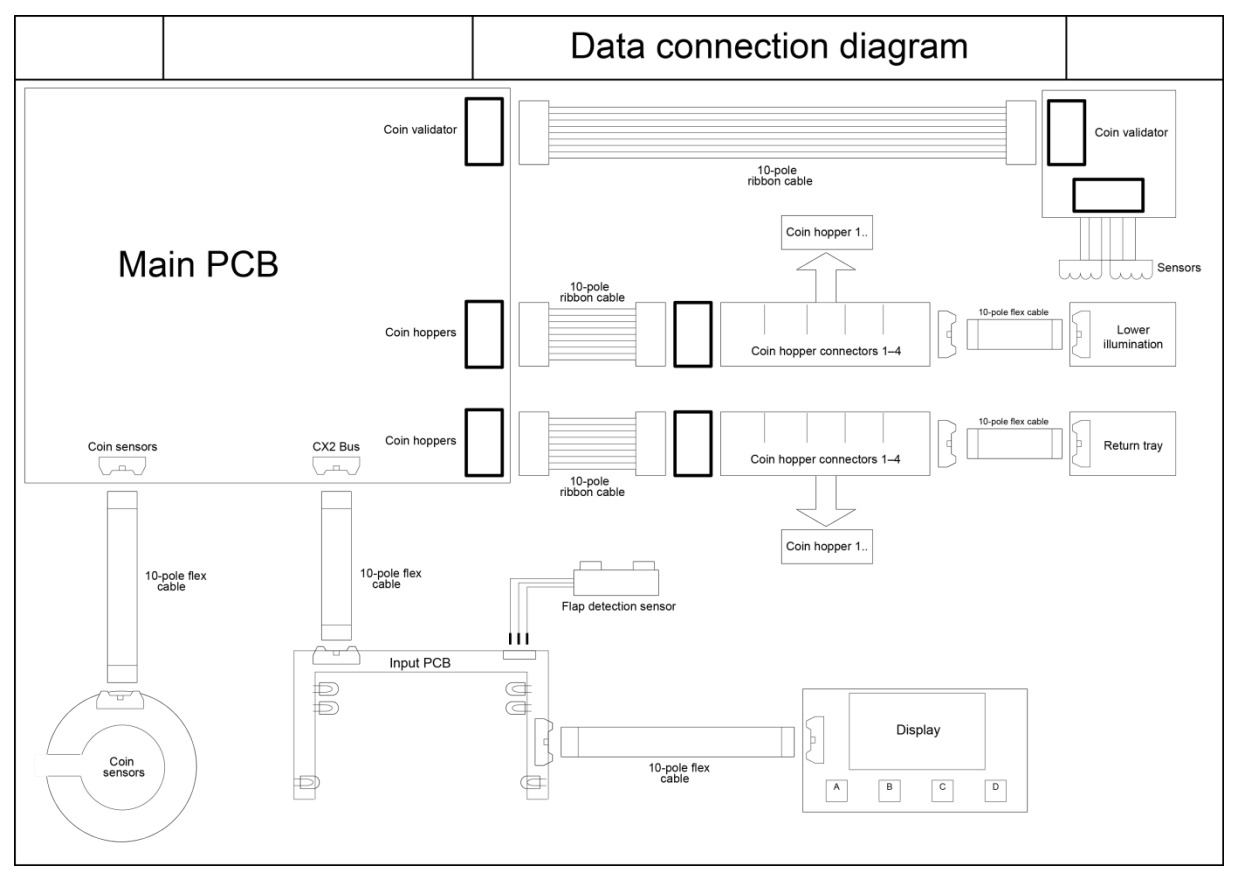

## **Cleaning Materials: Order Numbers**

The items listed below can be ordered from Diebold Nixdorf branch office or your Diebold Nixdorf sales partner.

| Product Name                                                                                                    | Order Number | Explanation                                                                           |
|----------------------------------------------------------------------------------------------------|--------------|---------------------------------------------------------------------------------------|
| Cleaning set for EDP devices:<br>125ml plastic cleaner w/o alcohol<br>125ml TFT/LCD/screen cleaner<br>35 dust cloths<br>3 keyboard swabs for places diffi-<br>cult to reach<br>1 keybord sponge | 01750097335  | For cleaning and maintaining<br>keyboards and varnished and<br>plastic-coated housing |
| Damp cleaning cloths<br>Dispenser box with 100 cloths                                                                                                    | 01750097332  | For cleaning and maintaining deli-<br>cate EDP devices, keyboards and housing         |
| Damp cleaning cloths<br>Antistatic and fluff free<br>Dispenser box 60 cloths                                                                                                    | 01750097334  | For cleaning display panes                                                            |
| Compressed air spray<br>PRESSAIR<br>400ml bottle w/o valve,<br>70cm hose                                                                                                    | 01750097331  | Cleaned compressed air, CFC-free,<br>for removing loose dust and dirt<br>particles    |
| Cloth with ISOPROPYL 100 pieces                                                                                                    | 01750104065  | Pure isopropyl alcohol for cleaning coin validator, displays etc.                     |
| Cleaning card                                                                                                    | 01750016388  | For cleaning magnetic heads and chip contacts in ID card readers                      |
| Cleaning brush set<br>1x brush incl. 20xcleaning cloth<br>with ISOPROPYL                                                                                                    | 01770037265  | For cleaning the coin validator                                                       |

Please note the manufacturer's specifications on the packaging and on the information sheet included in the packaging. The product may be damaged or soiled if materials are used that are not approved or if used improperly.

### **Important Notes**

The following **Safety Instructions** should be read carefully and strictly observed when handling technical appliances and before doing any work on the device. Further safety, installation, operating and maintenance instructions can be found in the manuals available on the internet.

Should you have any questions, please contact your dealer or our service department. Devices supplied by Diebold Nixdorf International GmbH (WN) comply with the respective safety regulations for data-processing devices and information technology devices, including electrical office equipment for use within an office or store environment.

- □ Always consult the installation and operating instructions before doing any work with an appliance. These **manuals** are available on the Internet (see above).
- If an appliance is brought into the service area from a colder environment, condensation may occur. The appliance must be absolutely dry before activation. This requires an acclimatization time of at least two hours.
- □ Observe warning and information labels on the device.
- □ Appliances that are equipped with safety tested power cables must be plugged into a grounded socket.
- □ Always lay the supply leads and cables in such a way that they cannot be stepped on or tripped over.
- □ Make sure that there is always free access to the grounded sockets used or to the electrical circuit-breakers of the house installation.
- □ In order to completely separate the appliance from the mains voltage, switch off the appliance and disconnect it from the mains.
- □ Ensure that no foreign objects (e.g. paper clips) or liquids enter the housing of the appliance. This may result in electric shock or short circuit.
- Always keep the ventilation slots free of obstruction to ensure adequate air circulation and avoid overheating.
- Data cables must not be plugged in or unplugged during electrical storms.
- □ Always hold the plug when removing the power cable or other cables. Never pull the cable itself. Have damaged power cables replaced immediately.
- Only use accessories and extension components that have been approved by Diebold Nixdorf. Nonobservance can result in damage to the device or violations of regulations concerning safety, radio interference and ergonomical requirements.
- □ Protect the appliance from vibrations, dust, moisture and heat.

- □ Transport the appliance only in its original packaging (to protect it against knocks and bumps).
- □ In **case of an emergency** (e.g. damaged cabinets, controls or power cables, liquids or foreign objects in the device) take the following steps:
  - Disconnect the plug connector of the power supply cable from the grounded socket in the building installation.
  - Inform the customer service responsible for you.
- Properly dispose of worn out parts that may be environmentally hazardous (e.g. batteries).
- □ If a lithium battery is supplied with the appliance, ensure that the battery is replaced with an equivalent type. Otherwise there is danger of explosion! Lithium batteries may only be replaced with identical types or other types recommended by the manufacturer. Batteries must be disposed of according to local regulations on the disposal of special waste.
- Appliances may only be repaired by authorized technicians. Unauthorized opening of the housing or inexpert repairs can result not only in considerable personal danger, but will also invalidate your warranty and liability protection.

# Certificates

### **CE Marking**

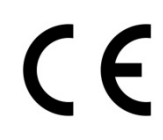

This device complies with the requirements of EEC directive 2004/108/EEC with regard to "Electromagnetic Compatibility", 2006/95/EEC, "Low Voltage Directive" and 2011/65/EU (RoHS Directive).

Therefore, you will find the CE mark on the device or on its packaging.

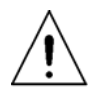

Operation of this equipment in a residential area is likely to cause harmful interference in which case the user will be required to correct the interference at his own expense.

# Federal Communications Commission (FCC)

This equipment has been tested and found to comply with the limits for a Class A digital device, pursuant to part 15 of the FCC Rules. These limits are designed to provide reasonable protection against harmful inter-ference when the equipment is operated in a commercial environment. This equipment generates, uses, and can radiate radio frequency energy and, if not installed and used in accordance with the instruction manual, may cause harmful interference to radio communications.

Operation of this equipment in a residential area is likely to cause harmful interference in which case the user will be required to correct the interference at his own expense. Modifications not authorized by the manufacturer may void users authority to operate this device. This class A digital apparatus complies with Canadian ICES-003.

Cet appareil numerique de la classe A est conforme à la norme NMB-003 du Canada.

### **Recycling the CINEO C1010**

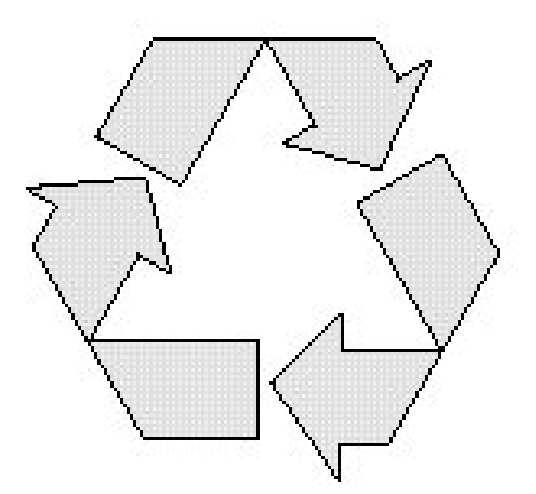

The CINEO C1010 was designed according to the Diebold Nixdorf standard "Environmentally Conscious Product Design and Development".

The CINEO C1010 is manufactured without the use of CFCs and CCHs and is manufactured to a great extent out of materials and components which are recyclable.

For recycling purposes do not attach any additional adhesive labels to the device.

Diebold Nixdorf disposes of old devices in an environmentally responsible manner at a recycling center that is ISO 9001 and ISO 14001 certified, as is the entire company.

Follow your local regulations on the disposal of toxic waste (such as the system ribbons).

Your Diebold Nixdorf vendor will answer any questions you have concerning returns, recycling, and disposal of our products.

Diebold Nixdorf D-33094 Paderborn

Order No.: 01750262008B